## appvance IQ

## Visual Accessors for Android New Feature Spotlight

AIQ 4.9 - Beta Release

Document Version 1.1

March 4, 2023

© 2023 Appvance Inc. All rights reserved

## TOC

|                                                | 1  |
|------------------------------------------------|----|
| Visual Accessors - New Feature Spotlight       | 5  |
| Understanding the Image Matching Algorithm     | 6  |
| How the Algorithm Works                        | 6  |
| Matching Process                               | 6  |
| Recommendations and Considerations             |    |
| Visual Accessors for Android                   | 11 |
| Setting up the Environment                     | 13 |
| Appium Server Setup for Android                | 14 |
| Device Manager Setup                           |    |
| Android Studio Setup                           |    |
| Installing Android Studio                      |    |
| Configuring Android Studio                     | 16 |
| Setting ANDROID_HOME                           | 17 |
| Setting Android Debug Bridge Location          |    |
| Adding App to Emulator                         | 21 |
| Required Fields                                |    |
| Getting parameters from ADB                    |    |
| Creating a Smart Tag File for Visual Accessors |    |
| Considerations                                 |    |
| Generating Images for Smart Tags               |    |

| Considerations                                            | 28 |
|-----------------------------------------------------------|----|
| Creating a Mobile Blueprint using Visual Accessors        | 29 |
| Android Mobile App Example                                | 31 |
| Selecting the Mobile Device and App in the Device Manager | 32 |
| Creating a Mobile Configuration File                      | 36 |
| Verifying the Mobile Configuration File                   | 39 |
| Testing the Configuration                                 | 39 |
| Getting Access to a Repository                            | 41 |
| Taking Images as Possible Smart Tags                      | 43 |
| Creating the Smart Tag File                               | 45 |
| Mobile Blueprint using Visual Accessors                   | 51 |

## Visual Accessors - New Feature Spotlight

The ability to use visual accessors has been added to the Mobile Test Designer. Visual accessors allow Mobile Designer to incorporate images into your test scripts. Smart Tags Workbench and Mobile Blueprint have been enhanced so that images are defined as Smart Tags and can be added to a Mobile Blueprint. This new functionality is available for both Android and iOS mobile devices.

Mobile Designer enables script recording and playback, a simpler approach to mobile test design than traditional mobile scripting. Using visual accessors allows Mobile Designer to incorporate screenshots into scripts.

This documentation details how the image matching algorithm works, recommendations for getting the best results when using this feature, as well as information about setting up and configuring this new functionality.

> Visual accessors for mobile testing is new functionality that will be introduced in AIQ 4.9. This feature and this documentation are currently in Beta.

# Understanding the Image Matching Algorithm

The following section details how the image-matching algorithm determines if the target and source images are a match. There are also some recommendations and considerations for getting the best results when using the visual accessor functionality.

#### How the Algorithm Works

Naturally, different images will have different numbers of distinguishing features. An example of this is shown below.

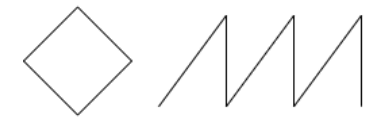

TXHZMAW

**Desired Features** 

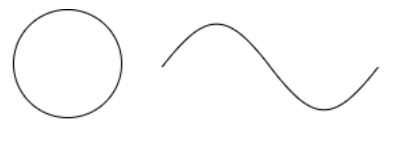

Q086S9

Low Features

The images in the "Desired Features" set have a significant number of distinguishing features that set them apart from the other images in that set.

The images in the "Low Features" set have a smaller number of distinguishing features that set them apart from other images in that set.

#### **Matching Process**

• The first thing the algorithm does is compute the distinguishing feature points for each image (target and source).

 Next, the algorithm applies a matcher to find similar features in both images. For the matcher, a possible set of different algorithms can be applied. In this case, it is a matcher that rejects outlier points that are chosen to reduce the probability of getting an incorrect match.

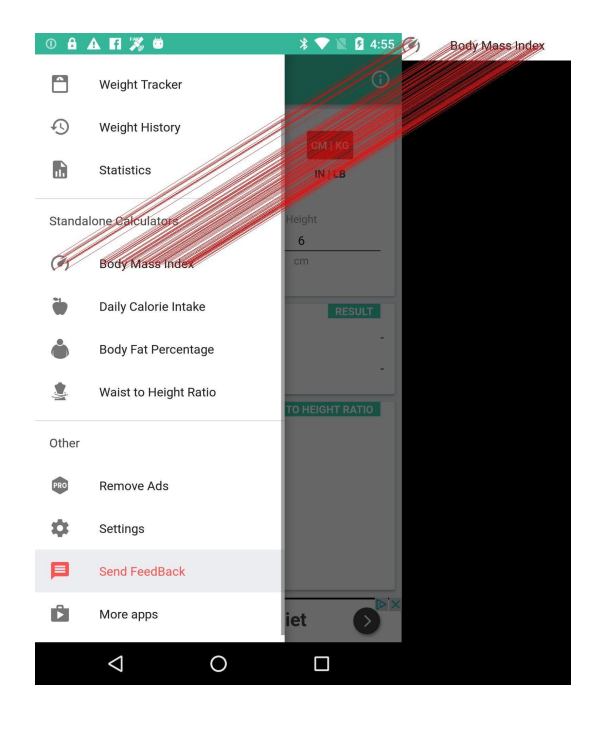

- Using the set of matched points, the algorithm constructs a region with the same dimensions as the target rectangle bounding.
- The similarity between the target and sub-region source is calculated with several parameters to determine if both are similar. If they are found to be

similar, then the bounding box is returned.

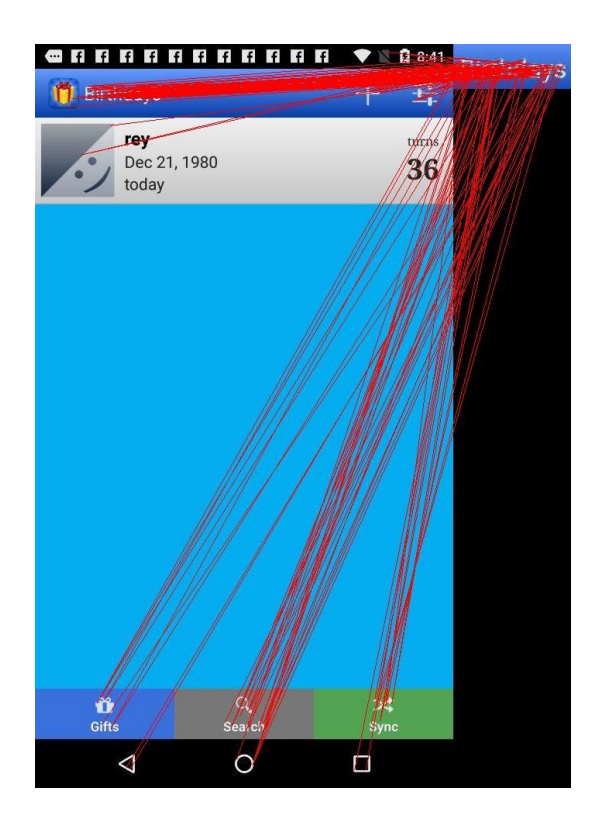

#### **Recommendations and Considerations**

Here are some recommendations and considerations for getting the best results when using the visual accessor functionality.

 Multiple reference images for the same target. Along with the originalsized image, you should have several images from the same target with different sizes than the original size. Reference images should also include both images taken from the Mobile Designer IDE along with screen captures. Having reference images from both capture sources is recommended because some bit depth differences can affect results when the target image has limited distinguishing features

- Use images with less compression and better quality. The preferred image format is PNG, but formats such as JPG/JPEG will give good results. PNG is preferred because there is less information loss due to compression. Images with more detail will have a greater number of distinguishing features.
- Test your targets and possible sources. Before creating a full test run, test the set of targets and sources to validate if the correct targets are chosen. You can write a script to perform that task.
- Add context to images to help differentiate them from other possible matches. This can happen if the cropping area is too limited and the number of distinguishing features is limited.

For example, an image with the word "ear" could have multiple matches depending on how the image is cropped. If the image is cropped exactly covering the word, the algorithm will also add "bear", "spear", "tear", "boar" and more as matches. Even "ear" could have "oar" or "eor" as possible matches. So, when possible include some additional context in your image to help with exact matching.

### **Visual Accessors for Android**

The following sections contain information about setting up and configuring this new functionality.

- "Setting up the Environment" on page 13
  - "Appium Server Setup for Android" on page 14
  - "Device Manager Setup" on page 15
  - "Android Studio Setup" on page 16
  - "Adding App to Emulator" on page 21
  - "Required Fields" on page 22
- "Creating a Smart Tag File for Visual Accessors" on page 25
- "Generating Images for Smart Tags" on page 27
- "Creating a Mobile Blueprint using Visual Accessors" on page 29

The following sections contain an end-to-end example of using the visual accessor functionality with an example mobile app.

- "Android Mobile App Example" on page 31
  - "Selecting the Mobile Device and App in the Device Manager" on page 32
  - "Creating a Mobile Configuration File" on page 36

- "Getting Access to a Repository" on page 41
- "Taking Images as Possible Smart Tags" on page 43
- "Creating the Smart Tag File" on page 45
- "Mobile Blueprint using Visual Accessors" on page 51

This is the documentation for the visual accessors feature for testing Android mobile applications. The documentation for testing iOS mobile applications can be found on the <u>Visual</u> <u>Accessors for Mobile Testing</u> page.

## **Setting up the Environment**

AIQ Mobile Designer requires an Appium server and a Device Manager to interact with mobile apps. The Device Manager functions as an emulator or bridge interface for a physical device connected to a computer.

- "Appium Server Setup for Android" on the next page
- "Device Manager Setup" on page 15

## **Appium Server Setup for Android**

Appium is an open source test automation framework for use with native, hybrid, and mobile web apps.

It drives iOS, Android, and Windows apps using the WebDriver protocol.

- 1. Download Appium Server from <a href="https://github.com/appium/appium-desktop/releases/tag/v1.22.3-4">https://github.com/appium/appium-desktop/releases/tag/v1.22.3-4</a>
- 2. Choose the appropriate installer for your environment.
- 3. Launch the installer.

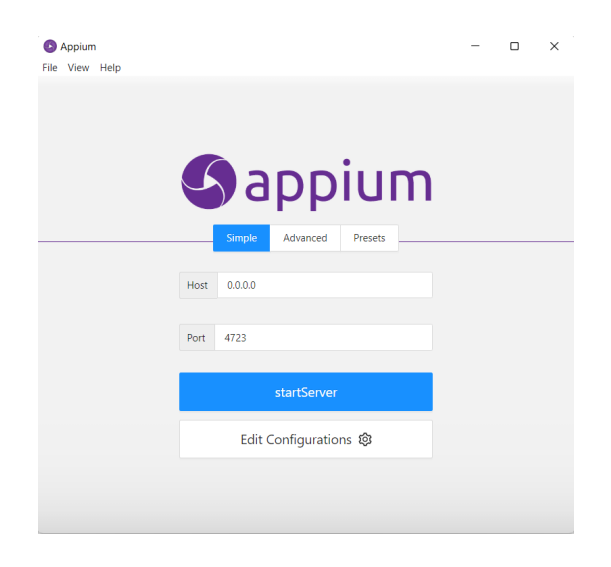

4. Follow the installation steps and select the default settings.

## **Device Manager Setup**

The Device Manager you use depends on your platform.

- Android applications can use Android Studio IDE. You can download it from: <u>https://developer.android.com/studio.</u>
- IOS applications use Xcode IDE. You can download it from, the Mac App Store or from <a href="https://apps.apple.com/us/app/xcode/id497799835?mt=12">https://apps.apple.com/us/app/xcode/id497799835?mt=12</a>.

## **Android Studio Setup**

#### **Installing Android Studio**

- 1. Download the appropriate installer for your environment from <a href="https://developer.android.com/studio">https://developer.android.com/studio</a>.
- 2. Launch the installer.

| 本 Android Studio Setup | – 🗆 X                                                                                                    |
|------------------------|----------------------------------------------------------------------------------------------------|
|                        | Welcome to Android Studio Setup                                                                                                    |
| X                      | Setup will guide you through the installation of Android<br>Studio.<br>It is recommended that you close all other applications<br>before starting Setup. This will make it possible to update |
|                        | relevant system files without having to reboot your<br>computer.                                                                                                    |
|                        | Click Next to continue.                                                                                                    |
| Android                |                                                                                                    |
| Studio                 |                                                                                                    |
|                        | < Back Next > Cancel                                                                                                    |

3. Follow the installation steps and select the default settings.

#### **Configuring Android Studio**

#### Setting ANDROID\_HOME

Once Android Studio IDE is installed, add Global Environment Variable ANDROID\_HOME:

- 1. For Windows:
  - a. Navigate to Environment Variables > Settings > System Variables > New.
  - b. Add <code>ANDROID\_HOME</code> with value of <code>C://Users/Your\_User-</code>

```
/Appdata/Local/Android/ SDK
```

The above value assumes you accepted the default path during installation. If you specified a different path, enter that path for the value of ANDROID\_ HOME.

- 2. For macOS:
  - a. Open a Terminal and type: echo export "ANDROID\_HOME-E=/Users/yourName/Library/Android/sdk" >> ~/.bash\_ profile
  - b. Close Terminal and open a new one and type echo \$ANDROID\_ HOME to verify that the value exists.
- 3. For Linux:
  - a. Open a terminal in the same directory of installation and sudo nano .bashrc

- b. Them add to the file: export ANDROID\_HOME-E=\${HOME}/Android/Sdk export PATH-H=\${PATH}:\${ANDROID\_HOME}/platformtools:\${ANDROID\_HOME}/tools
- c. Close the terminal and type in a new one echo \$ HOME

#### Setting Android Debug Bridge Location

Android Debug Bridge (adb) is a command-line tool that lets you communicate with a device. The adb command facilitates a variety of device actions, such as installing and debugging apps. adb provides access to a Unix shell that you can use to run a variety of commands on a device.

- 1. Open Android Studio IDE.
  - b List ipe is many loss Con Extra But Ap ise 103 Bins But M Aprices (Standardschuldungsschuldungsschu
- 2. In the Tools menu, select SDK Manager.

3. Copy the SDK Location. "path\_copied"

| 🛎 Elle Edit View Navigate Code Befactor                                                                     |                                                                             |                                                                                                    |                                                                |                                                                       |                                        |                                    |                         |
|----------------------------------------------------------------------------------------------------|-----------------------------------------------------------------------------|----------------------------------------------------------------------------------------------------|----------------------------------------------------------------|-----------------------------------------------------------------------|----------------------------------------|------------------------------------|-------------------------|
| MyApplication2 ) app ) src ) main ) java ) cor                                                              |                                                                             |                                                                                                    |                                                                |                                                                       |                                        |                                    | Q 🗢                     |
| 별 💻 Android 👻 😌 호 😤 🏚                                                                                       |                                                                             |                                                                                                    |                                                                |                                                                       |                                        |                                    |                         |
| <sup>2</sup> ✓ <b>Ing app</b><br>■ → ■ manifecte                                                            |                                                                             |                                                                                                    |                                                                |                                                                       |                                        |                                    |                         |
|                                                                                                    |                                                                             |                                                                                                    |                                                                |                                                                       |                                        |                                    |                         |
| Com.example.myapplication                                                                                   |                                                                             |                                                                                                    |                                                                |                                                                       |                                        | Actions                            |                         |
|                                                                                                    |                                                                             |                                                                                                    |                                                                |                                                                       |                                        |                                    |                         |
| SecondFragment     SecondFragment     Concexample.myapplication (andre     Concexample.myapplication (test) |                                                                             | Each Android SDK Platform package includes the Android s<br>default. Once installed, the IDE will automatically check for<br>individual SDK components. | slatform and sources pertaining updates. Check "show package i |                                                                       | 1.33.x86_64 •<br>risu Google APis   x8 | 33 6 🕨 🖿                           |                         |
|                                                                                                    |                                                                             |                                                                                                    |                                                                |                                                                       |                                        |                                    |                         |
| Dir corn: eximple.myapplication     BuidConfig      End drawable     Dir layout     End southy_main.comi    | Updates<br>Process Elevation<br>Passwords<br>Android SDK<br>Memory Settings |                                                                                                    |                                                                | Not installed<br>Installed<br>Installed<br>Not installed<br>Installed |                                        |                                    |                         |
| 🚜 content_main.xml                                                                                          |                                                                             | Android 10.0 (Q)                                                                                                    |                                                                | Not installed<br>Not installed                                        |                                        |                                    |                         |
| a fragment secondami<br>≻ ■ menu                                                                            |                                                                             | Android 8.1 (Oreo)                                                                                                    |                                                                | Not installed<br>Not installed                                        |                                        |                                    |                         |
| > D m/pmap<br>2 > D may/gation                                                                              | Keymap<br>> Editor                                                          | Android 7.1.1 (Nougat)                                                                                                    |                                                                | Not installed<br>Not installed                                        |                                        |                                    |                         |
| Values<br>colorsami                                                                                         | > Build, Execution, Deployment<br>Kotlin                                    | Android 6.0 (Marshmallow) Android 5.1 (Lollipop) Android 5.0 (Lollipop) Android 5.0 (Lollipop)                                                          |                                                                | Not installed<br>Not installed<br>Not installed                       |                                        |                                    |                         |
| 2 annens (4)<br>2 astrings.com<br>5 > Im themes (2)                                                         | > Tools<br>Advanced Settings                                                |                                                                                                    |                                                                | Not installed<br>Not installed                                        |                                        |                                    |                         |
| 8 → Ditixmi<br>Terminal: Local × + →                                                                        |                                                                             | Android 4.3 (Jerly Bean)                                                                                                    |                                                                | Not installed                                                         |                                        |                                    |                         |
| 2<br>3 Instale la versión más reciente                                                                      |                                                                             |                                                                                                    |                                                                |                                                                       |                                        |                                    |                         |
| PS C:\Users\Diego\AndroidStudioP                                                                            |                                                                             |                                                                                                    |                                                                |                                                                       |                                        |                                    |                         |
| Version Control      III TODO     O Problems     ^ daemon started successfully (today 11:08)                |                                                                             |                                                                                                    |                                                                |                                                                       |                                        | ventiog 🔍 Layou<br>4 LF UTF-8 4 sp | t inspector<br>aces 🏾 🔒 |

- 4. Copy the SDK Location. "path\_copied"
  - a. For Windows:
    - i. Open a cmd console
    - ii. Type:cd path\_copied/platform-tools
    - iii. Type:adb help
    - iv. Verify that it works.
  - b. For Mac:
    - i. Open terminal
    - ii. Navigate to the directory: ~/Library/Android-/sdk/platform-tools/

- iii. Type: adb help
- iv. Verify that it works.
- c. For Linux:
  - i. Perform the same command for the default directory in ~/Android/Sdk/platform-tools/adb or a Terminal type whereis adb and look for the directory

## Adding App to Emulator

In Android Studio, the Device Manager interface helps you to configure an Emulator or Physical Device.

- 1. Choose between a Virtual or Physical Device.
- 2. Click Create device and follow the instructions.

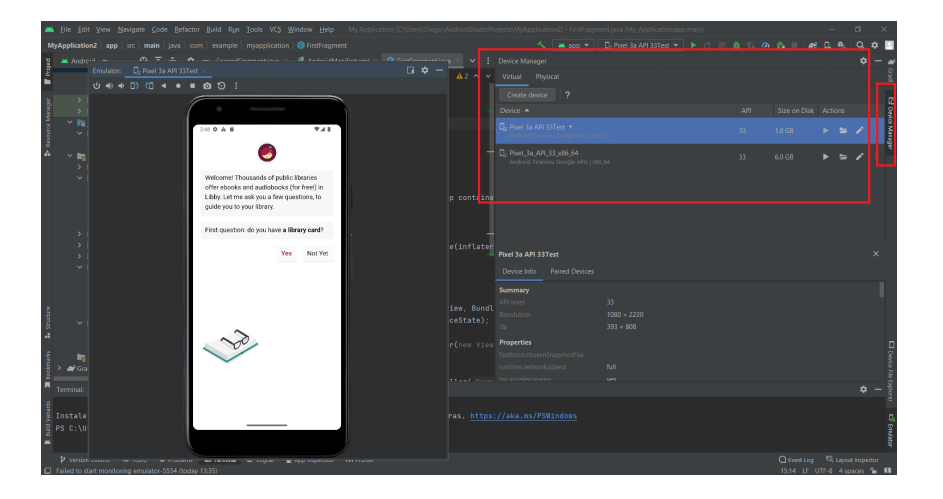

- 3. When you finish the process, deploy the app by clicking the Play icon.
- 4. Install the app by using drag and drop from the apk or installing it from the Play Store. If you are using an emulator, be sure to install an Android version with Google Play Services.

## **Required Fields**

The minimum required parameters to set up a configuration file from the app are:

- appPackage
- appActivity
- udid
- platformVersion

The parameters can be obtained depending on the source of the app (self-app, downloaded from the app store)

Refer to "Creating a Mobile Configuration File" on page 36 for information on how to build a file configuration.

#### **Getting parameters from ADB**

Parameters can be found using adb:

- 1. Navigate to the adb path. See "Android Studio Setup" on page 16 for information on the adb location.
- 2. Install the app in the emulator or physical device (the emulator can be downloaded from the app store or just drag and drop apk to the emulator).
- 3. Open the app in the Emulator/Physical Device
- 4. In the console/Terminal type: adb shell pm list packages to obtain the package name "appPackage" (search for it in the list with a name similar to the app, for instance, com.mobile.myapp).

5. For main activity "appActivity" type: adb shell dumpsys package com.mobile.myapp

Example result: adb shell dumpsys package com.overdrive.mobile.android.libby

Activity Resolver Table: Schemes: dewey-oauth: 3969bfc com.overdrive.mobile.android.libby/com.overdrive.mobile.android.nautilus.ui.Activity\_Main filter f2f78a6 Action: "android.intent.action.VIEW" Category: "android.intent.category.DEFAULT" Category: "android.intent.category.BROWSABLE" .....

extractNativeLibs=false primaryCpuAbi=null secondaryCpuAbi=null cpuAbiOverride=null versionCode=520000 minSdk=21 targetSdk=33 minExtensionVersions=[] versionName=5.2.0 usesNonSdkApi=false splits=[base] apkSigningVersion=2

.....

UDID can be found just by typing: adb devices

Example: adb devices

List of devices attached emulator-5554 device

## Creating a Smart Tag File for Visual Accessors

Visual accessors use a new type of Smart Tag called Image Reference. It can be provided from a URL or a repository.

- 1. In AIQ navigate to **Mobile Designer > Smart Tags Workbench**.
- 2. In the Category field, select Image Ref.
- 3. Enter a **Smart Tag Name**.

| Appvance IQ : Mobile Smart Tag: x        | Appvance IQ : Output Logs X +                                                               |                                                 |                   |                              |               |                       | ~          | - | 0       |   |
|------------------------------------------|---------------------------------------------------------------------------------------------|-------------------------------------------------|-------------------|------------------------------|---------------|-----------------------|------------|---|---------|---|
| → C                                      | lobileDesigner/SmartTags.html?path=                                                         |                                                 |                   |                              |               | 07                    | © @ ¢      | * |         | D |
| appvance.ai                              |                                                                                             |                                                 |                   |                              |               |                       |            |   | 4       | 5 |
| Dashboard                                | File *                                                                                      |                                                 | Summary           | Smart Tags                   | Actions       | Extractions           | Validation | s | ettings |   |
| Test Designer K                          |                                                                                             |                                                 |                   |                              |               |                       |            |   |         |   |
| tobile Designer                          | Smart Tags 🕂                                                                                | Category                                        |                   |                              |               | Add                   | Duplicate  |   |         |   |
| 105                                      |                                                                                             | <ul> <li>Image Ref</li> </ul>                   | Disable           |                              |               |                       |            |   |         |   |
| iDC                                      | Smart Tag Name                                                                              | Smart Tag Type                                  |                   |                              |               |                       |            |   |         |   |
| JS Edit & Play                           |                                                                                             | Navigation                                      |                   | ~                            |               |                       |            |   |         |   |
| Smart Tags Workbench                     | Note: Smart Tag name should begin with a letter a                                           | nd not contain spaces.                          |                   |                              |               |                       |            |   |         |   |
| Validations Workbench                    | Smart Tag Description                                                                       |                                                 |                   |                              |               |                       |            |   |         |   |
| Mobile Config                            | Add a description for your Smart Tag                                                        |                                                 |                   |                              |               |                       |            |   |         |   |
| I Scripting K                            |                                                                                             |                                                 |                   |                              |               |                       |            |   |         |   |
| ervice Suite <                           | Scan Mode<br>Select an option below (recommended). In the                                   | a ovent no ontions are selected a r             | ew Smart Tao acti | on will be added i           | work time a   | s Smart Tag ie i      | dentified  |   |         |   |
| cenario Editor                           |                                                                                             | e event no opeons are senected, a r             | ew omant hag acts | at to                        | overy unite e | r officiant mights in | dentined.  |   |         |   |
| lay                                      | One Per Page  Scan only first matching element for each acce. Example 4 Home butten present | Once Per App<br>Scan all matching elements from | n only one        | Singleton<br>Scan an element | which only    | exists once           |            |   |         |   |
| nalyze                                   | across many pages.                                                                          | exists across many pages.                       | rwnich            | elements.                    | cation. Exar  | mpie: Login           |            |   |         |   |
| PL Options <                             |                                                                                             |                                                 |                   |                              |               |                       |            |   |         |   |
| raffic                                   | Images 🕂                                                                                    |                                                 |                   |                              |               |                       |            |   |         |   |
| Slobal Options <                         | Image URL                                                                                   |                                                 |                   |                              |               |                       |            |   |         |   |
| ost:8080/UI/MobileDesigner/SmartTags.htm | d?path=#                                                                                    |                                                 | Browse            | Show Image                   | emove         |                       |            |   |         |   |

- 4. Click on the plus next to Images.
- 5. You can enter a URL for the target in the **URL** field, or use the **Browse** button to upload an image from an existing repository.
- 6. To add more Smart Tags in the same file, click **Add** in the top right section and repeat the same steps. When all Smart Tags are created, save them in a file by clicking on the file menu.

#### Considerations

- Smart Tag images can have as many targets as necessary, just click on the plus icon next to **Images** to add more fields.
- if just a URL is provided it must be public access.
- If you are using a repository, it must be configured in AIQ, Navigate to
   Global Options > Preferences > Repositories.

| asi Appvance IQ : Preferences | ×            | a localhost        | ×   +           |                    |                    |                          |                                    |                 | $\sim$ |            | 0  |
|-------------------------------|--------------|--------------------|-----------------|--------------------|--------------------|--------------------------|------------------------------------|-----------------|--------|------------|----|
| ← → C (① localhos             | st:8080/UI/p | references.html    |                 |                    |                    |                          |                                    | on <u>B</u> j   | iể ☆   | * 0        | 0  |
| ≡ appvance.ai                 | I            |                    |                 |                    |                    |                          |                                    |                 | -      | â appvan   | œ  |
| 8 Dashboard                   | ^            | Repository Reports | APM Integration | Git Credentials    | EC2 Credentia      | Is AIQ Credentials       |                                    |                 |        |            |    |
| Test Designer                 | <            |                    |                 |                    |                    |                          |                                    |                 |        |            | _  |
| Mobile Designer               | ۰.           | Select             | ✓ Refresh       | ast updated (yyyy- | MM-dd):            |                          | Pull selected repository           | Checkout Branch | Clone  | e Reposito | ry |
| & Al Scripting                | <            | Туре               |                 | Name (Case ins     | ensitive)          | Branch:                  |                                    | Explore         | Delete | Clear      |    |
| I Service Suite               | •            | GIT                | ~               | test_name          |                    |                          |                                    |                 |        |            | 1  |
|                               |              |                    |                 |                    |                    |                          |                                    |                 |        |            |    |
| ▶ Play                        |              | URL                |                 |                    |                    |                          | Visibility                         |                 |        |            |    |
| <u>al</u> Analyze             |              | https://myurl.git  |                 |                    |                    |                          | Private ~                          |                 |        |            |    |
| DPL Options                   | <            | Username           |                 | Password / SSI     | H (If your account | uses 2FA provide the acc | ess token instead of the password) |                 |        |            |    |
| al Traffic                    |              | my_user_name       |                 | Password / To      | ken 👻              |                          |                                    |                 |        |            |    |
| 0 Global Options              | ~            |                    |                 |                    |                    |                          |                                    |                 |        |            |    |
| Output Logs                   | - 1          | Proxy Options      |                 |                    |                    |                          |                                    | 1               |        |            |    |
| AIQ Status                    | - 1          | Select an option   | ~               |                    |                    |                          |                                    |                 |        |            |    |
| Preferences                   | - L          | Default Commit N   | lessage         |                    |                    | Status:                  |                                    |                 |        |            |    |
| Cloud Config                  |              |                    |                 |                    |                    |                          |                                    |                 |        |            |    |
| Monitor Config                |              | Stacktrace:        |                 |                    |                    |                          |                                    |                 |        |            |    |

### **Generating Images for Smart Tags**

The Mobile Designer IDE allows you to play and record actions, besides cropping images from the device screen.

For taking images for your Smart Tags:

- 1. Open an emulator and start an Appium Server.
- 2. In AIQ navigate to **Mobile Designer**.
- 3. Click Record.
- 4. Load a file configuration. See Mobile Blueprint Enhancements for information on file configurations.
- 5. Click and navigate through the application and crop the images by drawing rectangles.

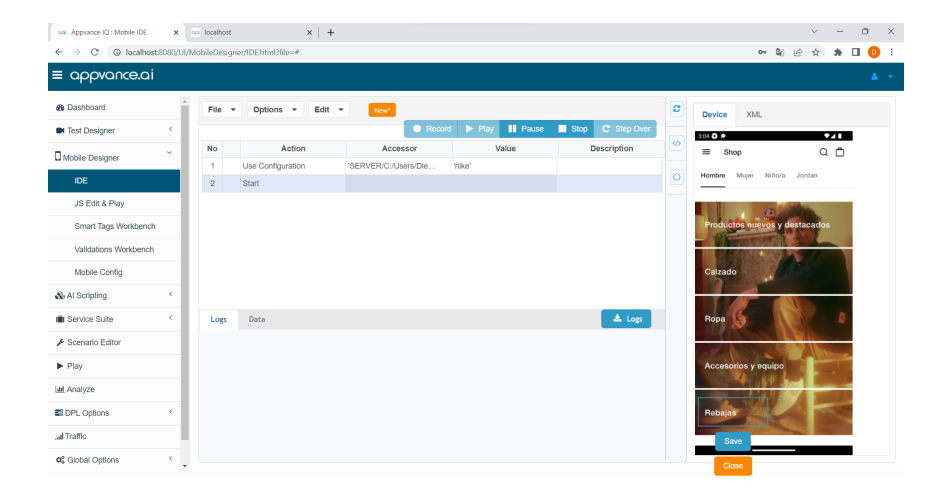

6. Click **Save** and save the images in your repository or local drive.

#### Considerations

- It could be helpful to add multiple images from the same target taken using different methods at different sizes (preferably bigger than the original size).
- You can use the emulator to take a screenshot and crop images by using an image editor or just you could use basic cropping functionality from the OS.
- Images must be saved in a repository or a public URL.

### Creating a Mobile Blueprint using Visual Accessors

- 1. In Appvance IQ navigate to **AI Scripting > Create Blueprint**.
- 2. Click **Mobile** to create a mobile blueprint.

| ← → C <sup>4</sup> (0) Incellingt 90000 | as Apprante IQ UserGuide - Mobil: X   +  Edimential Conta hard | ✓ - 0 Х<br>с № ю с • П 0 ;                                                                     |
|-----------------------------------------|----------------------------------------------------------------|------------------------------------------------------------------------------------------------|
| ≡ appvance.ai                           | Annahusin Ceanstruis                                           | appvance 🗸                                                                                     |
| & Dashboard                             | File V Options V New Bicasprint                                | 0 0 0 0 0 00:00:00<br>Browsers Pages Found Actions Found Remaining Actions Duration (hh.mm.ss) |
| Test Designer                           | Basic Execution Management                                     |                                                                                                |
| Mobile Designer                         | Mobile                                                         | Web                                                                                            |
| & Al Scripting Y                        |                                                                |                                                                                                |
| Create Blueprint                        |                                                                |                                                                                                |
| Compare Blueprints                      |                                                                |                                                                                                |
| Blueprint Template Editor               |                                                                |                                                                                                |
| Generate Scripts                        |                                                                |                                                                                                |
| Coverage Map                            | Version: 300                                                   |                                                                                                |
| Service Suite                           |                                                                |                                                                                                |
| 🗲 Scenario Editor                       |                                                                |                                                                                                |
| ► Play                                  |                                                                |                                                                                                |
| Lal Analyze                             |                                                                |                                                                                                |
| DPL Options     <                       |                                                                |                                                                                                |
| d Traffic                               |                                                                |                                                                                                |
| Of Global Options <                     |                                                                |                                                                                                |

- 3. Load your device configuration file. Click **Browse**, search for the file and load it.
- 4. In Scan Type choose Smart Tags or Smart Tags + Tags and click Next.
- 5. Create a new execution and give it a name.
- 6. After clicking **Create**, the Blueprint will be running.

| ecution Name:                  | a time |          |             |
|--------------------------------|--------|----------|-------------|
| Default                        | ×      | Variable | Value       |
|                                |        | Not Set  | Set a value |
|                                |        | Not Set  | Set a value |
|                                | *      | Not Set  | Set a value |
| otal Selected Datasets: 1      |        | Not Set  | Set a value |
| Select All Deselect All        |        | Not Set  | Set a value |
| /pe                            |        | Not Set  | Set a value |
| Hash DPL - Reads CSV, provid V |        | Not Set  | Set a value |

7. Once the Blueprint finishes, the execution results display.

| 🚥 Appvance IQ : Blueprint 🛛 🗙                           | 🚥 Appvance IQ U  | UserGuide - Mobile 🗙 🏻 | +            |             |                  |                |                |                 |                  |                        |             | ~                 | -               | 0                 | ×    |
|---------------------------------------------------------|------------------|------------------------|--------------|-------------|------------------|----------------|----------------|-----------------|------------------|------------------------|-------------|-------------------|-----------------|-------------------|------|
| $\leftrightarrow$ $\rightarrow$ C (  localhost:8080/UI/ | Blueprint/Create | html                   |              |             |                  |                |                |                 |                  |                        | 04          | Bi le ≴           | *               | •                 | ) :  |
| ≡ appvance.ai                                           |                  |                        |              |             |                  |                |                |                 |                  |                        |             |                   | 4               | appva             | nce  |
| 4 Dashboard                                             | File 👻           | Options -              | New Blueprin |             |                  |                |                | 1<br>Devices    | 10<br>Pages Four | nd Actions             | ound Remai  | 0<br>ning Actions | 00:<br>Duration | :07:04<br>(hh:mm: | 55)  |
| Test Designer (                                         | Basic            | Execution Managen      | ent (Mobile  | ) Requ      | ests Reports     | Validatio      | ns Smart       | Tags            |                  |                        |             |                   | N               | lot Runr          | ning |
| Mobile Designer                                         |                  | ataset Manager         | + Add Exec   | ution       |                  |                |                |                 |                  |                        |             |                   |                 |                   |      |
| & Al Scripting ~                                        | Define           | input data for the B   | ueorint usir | n the Data  | set Manager, C   | lick Innuts Ec | und link to sh | ow all found i  | nages with in    | outs to be de          | fined       |                   |                 |                   |      |
| Create Blueprint                                        | Map de           | esired inputs with co  | rresponding  | g variables | defined in Datas | sets and then  | click the Exe  | cution's Play I | outton to cont   | inue Bluepri           | nt.         |                   |                 |                   |      |
| Compare Blueprints                                      |                  | Name                   | Contro       | ol Panel    | Dataset          | Devices        | Pages Found    | Actions         | Remaining        | Duration<br>(hb:mm:ss) | Status      | Failed            | Incon           | sistent           |      |
| Blueprint Template Editor                               |                  |                        |              |             |                  |                |                |                 |                  | (mining)               |             | (1)               |                 |                   |      |
| Generate Scripts                                        |                  | test                   |              | Found       | 1 Datasets       | 0              | 10             | 216 JS 🗸 📥      | 0                | 00:07:04               | Not Running | C Retry           |                 |                   |      |
| Coverage Map                                            |                  |                        |              |             |                  |                |                |                 |                  |                        |             |                   |                 |                   |      |
| In Service Suite                                        |                  |                        |              |             |                  |                |                |                 |                  |                        |             |                   |                 |                   |      |
| F Scenario Editor                                       |                  |                        |              |             |                  |                |                |                 |                  |                        |             |                   |                 |                   |      |
| ▶ Play                                                  |                  |                        |              |             |                  |                |                |                 |                  |                        |             |                   |                 |                   |      |
| Lat Analyze                                             |                  |                        |              |             |                  |                |                |                 |                  |                        |             |                   |                 |                   |      |
| IDPL Options <                                          |                  |                        |              |             |                  |                |                |                 |                  |                        |             |                   |                 |                   |      |
| al Traffic                                              |                  |                        |              |             |                  |                |                |                 |                  |                        |             |                   |                 |                   |      |

## Android Mobile App Example

The following sections provide a complete end-to-end example of using the visual accessor functionality to test a mobile application.

The Android version of the Universe mobile app by Alpha Software is used for the example.

## Selecting the Mobile Device and App in the Device Manager

In this section you will select a mobile device to emulate and install the example mobile app. This example uses a Pixel 2a as the emulated mobile device.

- 1. Open Android Studio.
- 2. Click on **Device Manager > Create device> Virtual**.
- 3. Select Category > Phone.

In the Name column select Pixel 2a with Play Store 5.6" Resolution: 108 2210, 440dp.

Note: Make sure the device has a Play Store icon (blue square) associated with it.

| 📥 Eile Eo                       | tit <u>V</u> iew <u>N</u> avigate <u>C</u> ode <u>B</u> efa | ctor <u>B</u> uild Ryn <u>I</u> oc | ols VC <u>S W</u> indow <u>H</u> elp | My Applica | tion (C:\Users\ | Diego\AndroidSt | udioProjects\My | Application2]\Diego\D | Desktop\TestBluePrint\M | lobileTesting\/mage | sDocumenta | tion\/ibby5.png | -       | ٥ | ×      |
|---------------------------------|-------------------------------------------------------------|------------------------------------|--------------------------------------|------------|-----------------|-----------------|-----------------|-----------------------|-------------------------|---------------------|------------|-----------------|---------|---|--------|
| C: ) Users )                    |                                                             |                                    |                                      |            |                 |                 |                 |                       |                         |                     |            |                 |         |   | ۰ 🗉    |
| 별 🛎 And                         |                                                             | ee                                 |                                      |            |                 | hhidang 🗶 💊     |                 |                       |                         |                     |            |                 |         |   |        |
| 2<br>•                          | th we we DS 20 4                                            | ∎ <b>61</b> 50 ÷                   |                                      |            |                 | • — .olor) 199  | 16 B Virtual    |                       |                         |                     |            |                 |         |   | , see  |
| 2 >                             |                                                             |                                    |                                      | <b>`</b>   |                 |                 |                 |                       |                         |                     |            |                 |         |   | 0      |
| Anna State                      |                                                             |                                    |                                      |            |                 |                 |                 |                       |                         |                     |            | Size on Disi    | Actions |   | 2      |
| ara 🕹                           |                                                             |                                    |                                      |            |                 |                 |                 |                       |                         |                     |            |                 |         |   | : Mani |
|                                 |                                                             | 🛛 🚺 🛛 Sel                          | lect Hardware                        |            |                 |                 |                 |                       |                         |                     |            |                 |         |   | . 9    |
|                                 |                                                             |                                    |                                      |            |                 |                 |                 |                       |                         |                     |            |                 |         | 1 |        |
| Ň                               |                                                             |                                    |                                      |            |                 |                 |                 |                       |                         |                     |            |                 |         |   |        |
|                                 |                                                             | Choose a devi                      | ice definition                       |            |                 |                 |                 |                       |                         |                     |            |                 |         |   |        |
|                                 |                                                             |                                    |                                      |            |                 |                 |                 |                       |                         |                     |            |                 |         |   |        |
| >                               |                                                             |                                    |                                      |            |                 |                 |                 | Pixel 2               |                         |                     |            |                 |         |   |        |
| >                               |                                                             |                                    |                                      |            |                 |                 |                 |                       |                         |                     |            |                 |         |   |        |
| ×                               |                                                             | Tablat                             |                                      | 8          |                 |                 |                 | - 1080pr -            |                         |                     |            |                 |         |   |        |
|                                 |                                                             |                                    |                                      |            |                 |                 |                 |                       | Ratio: long             |                     |            |                 |         |   |        |
| 2                               |                                                             |                                    |                                      |            |                 |                 |                 | 5.0° 1920px           |                         |                     |            |                 |         |   |        |
| Structa                         |                                                             |                                    |                                      |            |                 |                 |                 |                       |                         |                     |            |                 |         |   |        |
| -                               |                                                             |                                    |                                      |            |                 |                 |                 |                       |                         |                     |            |                 |         |   |        |
| 4 <b>•</b>                      |                                                             |                                    |                                      |            |                 |                 |                 |                       |                         |                     |            |                 |         |   |        |
| -73 → <b>AR</b> <sup>2</sup> Gr |                                                             |                                    |                                      |            |                 |                 |                 |                       |                         |                     |            |                 |         |   |        |
| Terminal:                       |                                                             |                                    |                                      |            |                 |                 |                 |                       |                         |                     |            |                 |         |   |        |
| Sec. 1                          |                                                             |                                    |                                      |            |                 |                 |                 |                       |                         |                     |            |                 |         |   |        |
| B PS C:\                        | -<br>Vi                                                     |                                    |                                      |            |                 |                 |                 |                       |                         |                     |            |                 |         |   |        |
| 2                               |                                                             |                                    |                                      |            |                 |                 |                 |                       |                         |                     |            |                 |         |   |        |
| ₽ versis                        |                                                             |                                    |                                      |            |                 |                 |                 |                       |                         |                     |            |                 |         |   |        |
| E Failed to                     |                                                             |                                    |                                      |            |                 |                 |                 |                       |                         |                     |            |                 |         |   | . н    |

- 4. Click Next.
- 5. In the **Release Name** option select Tiramisu and click **Next**.

| × ` | intual Device Configuration System | Image<br>e         | ~      |                             | ×                                                                                            |
|-----|------------------------------------|--------------------|--------|-----------------------------|----------------------------------------------------------------------------------------------|
|     | Recommended x86 Ima                | iges Other Imagi   |        |                             | Tiramisu                                                                                     |
|     | Release Name                       |                    |        |                             |                                                                                              |
|     | TiramisuPrivacySa 🛓                | TiramisuPrivacySan | x86_64 | Android API TiramisuPrivacy | API Level                                                                                    |
|     | Tiramisu                           |                    |        | Android Tiramisu (Google F  | 33                                                                                           |
|     |                                    |                    |        |                             | Android                                                                                      |
|     |                                    |                    |        |                             | Tiramisu                                                                                     |
|     |                                    |                    |        |                             | Google Inc.                                                                                  |
|     |                                    |                    |        |                             |                                                                                              |
|     |                                    |                    |        |                             |                                                                                              |
|     |                                    |                    |        |                             | x86_64                                                                                       |
|     |                                    |                    |        |                             | We recommend these Google Play images because this device is<br>compatible with Google Play. |
|     |                                    |                    |        |                             |                                                                                              |
|     |                                    |                    |        |                             |                                                                                              |
| ?   | )                                  |                    |        |                             | Previous Next Cancel Finish                                                                  |

Note: The Android version of the emulator displays in the Device Manager.

- 6. Accept the default settings. Be sure that Portrait is selected.
- 7. Click Finish.

-1

8. Start the emulator by clicking the **Play** button.

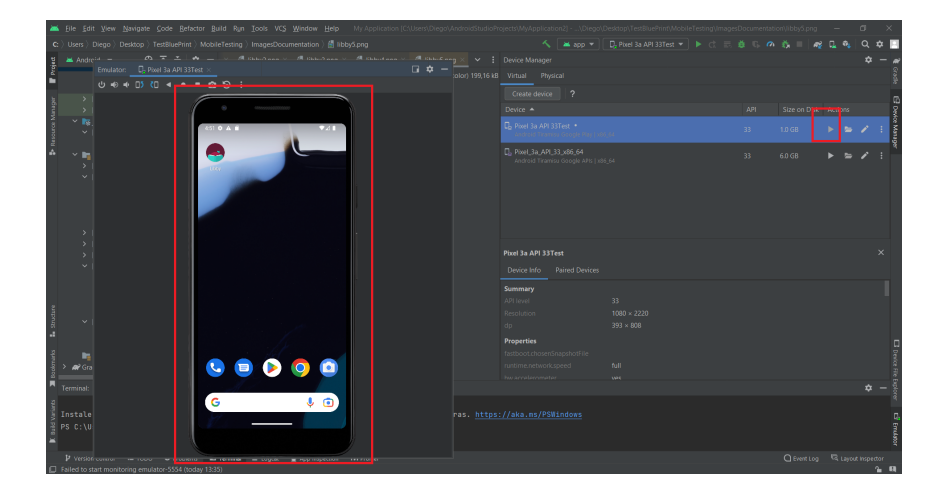

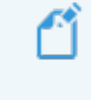

Note: Device Manager, Play button, and Emulator are highlighted in red.

9. Click at the center of the phone emulator and drag it up to show the available apps. Choose the Play Store.

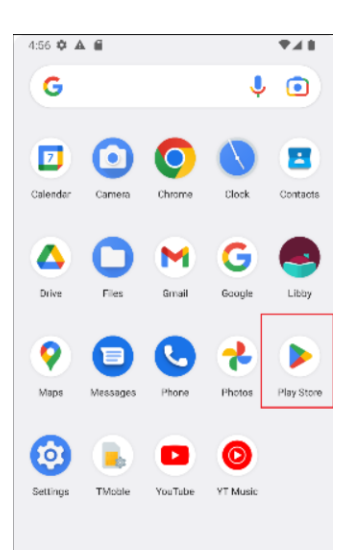

Note: The emulated phone menu, Play Store highlighted in enclosed in red square.

10. Search Play Store for the Universe app by Alpha Software and Install it.

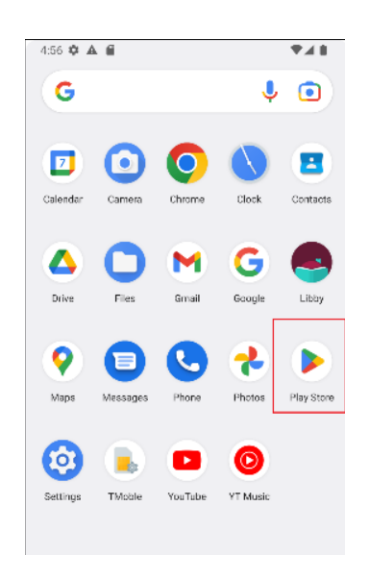

You are now ready for the next step, "Creating a Mobile Configuration File" on the next page.

## **Creating a Mobile Configuration File**

A Mobile Configuration file is required to describe which app will be launched during the Play/Recording/Blueprint.

1. In AIQ navigate to **Mobile Designer > Mobile Configuration**.

| 🛥 Appvance IQ : Mobile IDE 💦 🤤        | < +                             |                                  |                             | v – C                                   |
|---------------------------------------|---------------------------------|----------------------------------|-----------------------------|-----------------------------------------|
| ← → C (O localhost 8080               | /UI/MobileDesigner/config.html# |                                  |                             | er 윤 ☆ 🖈 🖬                              |
| ≡ appvance.ai                         |                                 |                                  |                             | 🛔 appvano                               |
| & Dashboard                           | *                               |                                  |                             |                                         |
| Test Designer                         | Configurations                  | Name                             |                             | ම Config ⊡ Open 🛱 Save 🛱 Save As 🖒 Clea |
| · · · · · · · · · · · · · · · · · · · | Select configuration            | Configuration name               |                             |                                         |
| Mobile Designer                       | Service                         | Platform                         | Source                      | Physical Device                         |
| IDE                                   | On-Premises                     | Android (Native)                 | ✓ Package                   | ~ <b>(</b>                              |
| JS Edit & Play                        |                                 |                                  |                             | <b>—</b>                                |
| Smort Togs Markhopsh                  | Package                         | Activity                         | Appium Server URL           | Proxy URL                               |
| Smart rags workbenon                  | Package                         | com.example.MainActivity         | http://localhost:4723/wd/hu | ub http://localhost:9090                |
| Validations Workbench                 | Valid Base URLs                 |                                  | Capabilities                |                                         |
| Mobile Config                         | https://www.example1.com.https; | /www.example2.com                | Select capability           | ~ +                                     |
| Al Scripting                          |                                 |                                  |                             |                                         |
|                                       | Capabilities (Required)         |                                  | Capabilities (Extra)        |                                         |
| Service Suite                         | Name                            | Value                            | Nerve                       | Velue                                   |
| Scenario Editor                       | pletformVersion                 | (Android Version)                |                             |                                         |
| Play                                  | udid                            | (identifier)                     |                             |                                         |
| - Flay                                | systemPort                      | (8203, or any value between 8200 | - 8299 unique t             |                                         |
| il Analyze                            | deviceName                      | (model, can be any name)         |                             |                                         |
| EDPL Options <                        |                                 |                                  |                             |                                         |
| al Traffic                            |                                 |                                  |                             |                                         |
|                                       |                                 |                                  |                             |                                         |

2. The first step is to get the basic parameters from the Device. Open a Console/Terminal in the adb directory.

> See "Setting up the Environment" on page 13 for information on how to get the directory if a variable path is not assigned to it.

- 3. Open the Universe app in the Device Emulator and perform the following steps:
  - a. UDID: adb devices

List of devices attached emulator-5554 device

So: UDID=emulator-5554

#### b. appPackage: adb shell pm list packages

package:com.android.traceur package:com.android.contacts package:com.google.android.apps.messaging **package:com.ed.universe** package:com.android.internal.emulation.pixel\_3a\_xl package:com.android.location.fused package:com.android.vpndialogs

It returns a list with active packages, and searches for the app name, in this case, Universe (appPackage=**com.ed.universe**).

 c. Activity/appActivity: adb shell dumpsys package com.ed.universe

Activity Resolver Table: Non-Data Actions: android.intent.action.MAIN: 237c878 com.ed.universe/.MainActivity filter 5a51b51 Action: "android.intent.action.MAIN" Category: "android.intent.category.LAUNCHER" .DayInDetailActivity: 7457fb6 com.ed.universe/com.edu.sundroid.DayInDetailActivity filter 24504b7 Action: ".DayInDetailActivity" Category: "android.intent.category.DEFAULT" versionCode=37 minSdk=21 targetSdk=32 minExtensionVersions=[] versionName=1.7.4 usesNonSdkApi=false splits=[base, config.arm64\_v8a, config.en, config.xxhdpi] apkSigningVersion=3

appActivity=.MainActivity

Also, AndroidVersion appears as targetSDK = 32 ( it can be an upper version if OS is supporting it)

- 4. Now fill the Mobile Configuration Panel with the parameters
  - a. Name the configuration.
  - b. In Source select Package.
  - c. In Capabilities add "noReset": "true" to prevent the app from asking repeatedly to log in.
  - d. Accept the default parameters for the remaining fields.
  - e. Save the configuration as "UniverseConfiguration".

| Appvance IQ : Mobile ID                                | E X          | () Index of REPOSITORY/DemoRep   | ×   +               |          |                              |       | × -                         | 0       |
|--------------------------------------------------------|--------------|----------------------------------|---------------------|----------|------------------------------|-------|-----------------------------|---------|
| $\leftrightarrow$ $\rightarrow$ $\mathcal{O}$ (0 local | host:8080/UI | /MobileDesigner/config.html      |                     |          |                              |       | 아 순 ☆ 🌟                     |         |
| ≡ appvance.o                                           | ai           |                                  |                     |          |                              |       | <b>≜</b> a                  | ppvance |
| 8 Dashboard                                            | A            |                                  |                     |          |                              |       |                             |         |
| Test Designer                                          | ۰.           | D UniverseConfig.json            |                     |          |                              |       |                             |         |
| Mobile Designer                                        | <            | Configurations<br>UniverseConfig | Name                |          |                              | O Con | lig 🗅 Open 🛍 Save 🛱 Save As | 🖒 Gear  |
| AI Scripting                                           | <            | Auto                             | No. Const.          |          | Anne                         |       |                             |         |
| Service Suite                                          | <            | On-Premises                      | Android (Native)    | ~        | Package                      | ~     | Physical Device             |         |
| Scenario Editor                                        |              | Bickane                          | Artivity            |          | Annium Server I IRI          |       | Prove LB1                   |         |
| Play                                                   |              | com.ed.universe                  | MainActivity        |          | http://localhosts4723/wd/hub |       | http://iocalhost:9090       |         |
| L Analyze                                              |              | Valid Base URLs                  |                     |          | Capabilities                 |       |                             |         |
| DPL Options                                            | <            | https://www.example1.com.http:   | ://www.example2.com |          | Select capability            | ~     | +                           |         |
| Traffic                                                | - 1          | Capabilities (Required)          |                     |          | Capabilities (Extra)         |       |                             |         |
| Global Options                                         | ~            | Name                             | Value               |          | Name                         | Velu  | e                           |         |
| Code al la ser                                         |              | platformVersion                  | 32                  | <u>^</u> | noReset                      | true  |                             | e       |
| Output Logs                                            |              | udid                             | emulator-5554       |          |                              |       |                             |         |
| AIQ Status                                             |              | systemPort                       | 8201                |          |                              |       |                             |         |
| Preferences                                            | - 1          | deviceName                       | Device              |          |                              |       |                             |         |
| Cloud Config                                           |              |                                  |                     |          |                              |       |                             |         |
| Monitor Confia                                         | -            |                                  |                     | ~        |                              |       |                             |         |

#### Verifying the Mobile Configuration File

The file configuration can be opened in text format:

```
[
    {
        "configName": "UniverseConfig",
        "app": "",
        "appPackage": "com.ed.universe",
        "proxyURL": "",
        "bundleId": "",
        "source": "package",
        "appActivity": ".MainActivity",
        "deviceMode": true,
        "service": "On-Premises",
        "serverURL": "http://localhost:4723/wd/hub",
        "platformName": "Android",
        "validDomains": "",
        "capabilities": {
            "platformVersion": "33",
            "udid": "emulator-5554",
            "systemPort": "8201",
            "deviceName": "Device",
            "noReset": "true"
                                       }
    }
]
```

#### **Testing the Configuration**

For testing, if the configuration is correct,

- 1. Start an Appium Server and an active emulator.
- 2. In Appvance IQ navigate to **Mobile Designer > IDE**.
- 3. In the File dropdown select New.

- 4. Click Record.
- 5. Add the configuration you created. Wait until the app is launched.
  - If there is a problem with the configuration, it will display in the log or the Appium Inspector. Use the log file to fix any configuration issues. Typically errors are related to incomplete names or copied parameters. Use the example file above to help.
  - If there are no configuration errors, you will see the emulator with the Universe app running in AIQ.

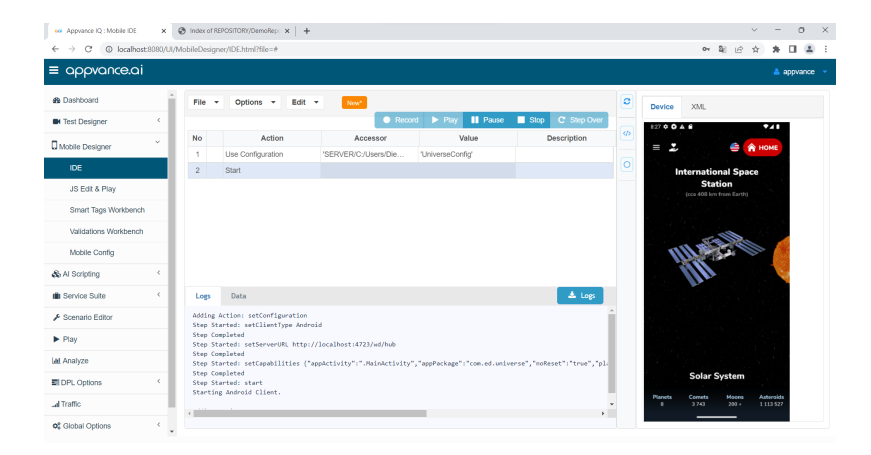

You are now ready to proceed to the next step "Getting Access to a Repository" on the facing page.

## **Getting Access to a Repository**

In order to save images Appvance IQ can connect to a repository.

1. In AIQ navigate to Global Options > Preferences > Repository.

| Approace RL: Preferences                         | ×            | <ul> <li>moex or kePOSITORI/Dem</li> </ul> | ionep A   T                |                     |                    |                       |           |                             |                 |        |        | 0      |
|--------------------------------------------------|--------------|--------------------------------------------|----------------------------|---------------------|--------------------|-----------------------|-----------|-----------------------------|-----------------|--------|--------|--------|
| $\leftrightarrow$ $\rightarrow$ C $\odot$ localh | ost:8080/UI/ | preferences.html                           |                            |                     |                    |                       |           |                             | 07 Bjj          | ピ ☆    | *      | п.     |
| appvance.c                                       | ai           |                                            |                            |                     |                    |                       |           |                             |                 |        | å app  | vance  |
| B Dashboard                                      | î.           | Repository Repo                            | orts APM Integration       | Git Credentials     | EC2 Credentia      | s AIQ Credential      | 8         |                             |                 |        |        |        |
| K Test Designer                                  | <            |                                            |                            |                     |                    |                       |           |                             |                 |        |        |        |
| Mobile Designer                                  | <            | DemoRepo                                   | ✓ Refresh La               | ist updated (yyyy-N | (M-dd): 2022/11/0  | 9 14:35:29            |           | Pull selected repository    | Checkout Branch | Clor   | e Repo | sitory |
| & Al Scripting                                   | <            | Туре                                       |                            | Name (Case inse     | insitive)          | Branch: M             | AIN       |                             | Explore         | Delete | Cle    | ar     |
| Service Suite                                    | <            | GIT                                        | ~                          | DemoRepo            |                    |                       |           |                             |                 |        |        |        |
| Scenario Editor                                  |              |                                            |                            |                     |                    |                       |           |                             |                 |        |        |        |
| Play                                             |              | URL                                        |                            |                     |                    |                       | Visit     | ility                       |                 |        |        |        |
| M Analyze                                        |              | https://gitlab.o                           | com/AIQBlueprints/mobilebl | ueprint.git         |                    |                       | Pu        | blic v                      |                 |        |        |        |
| DPL Options                                      | <            | Username                                   |                            | Password / SSH      | (If your account u | ses 2FA provide the a | ccess tol | en instead of the password) |                 |        |        |        |
| al Traffic                                       |              | dcastro                                    |                            | Password / Tol      | ken 🗸              |                       |           |                             |                 |        |        |        |
| Clobal Options                                   | ~            |                                            |                            |                     |                    |                       |           |                             |                 |        |        |        |
| Output Logs                                      | - 1          | Proxy Options                              |                            |                     |                    |                       |           |                             |                 |        |        |        |
| AIQ Status                                       |              | acteur an opur                             |                            |                     |                    |                       |           |                             |                 |        |        |        |
| Preferences                                      |              | Default Comm                               | it Message                 |                     |                    | Status:               |           |                             |                 |        |        |        |
| Cloud Config                                     |              | DS3                                        |                            |                     |                    | WORKIN                | G         |                             |                 |        |        |        |
| Monitor Config                                   |              | Stacktrace:                                |                            |                     |                    |                       |           |                             |                 |        |        |        |

- 2. Suggested parameters:
  - Name: DemoRepo
  - URL: <u>https://gitlab.com/AIQBlueprints/mobileblueprint.git</u>
  - Username: user name with access to the repository
  - Password: user password, if not working please contact Mobile Designer Team for a Token
  - Visibility: Public
  - Type: GIT

Those parameters can be changed if the user has access to another repository.

- 3. Click **Clone Repository** (Repository Successfully saved if everything is correct, if not check your parameters )
- 4. Anytime a file or document is saved or loaded it can be accessed from the repository in ROOT > REPOSITORY > name\_repo.

| Root / Repository                                                                                                    |                                            |                    |            |        |    |
|----------------------------------------------------------------------------------------------------|--------------------------------------------|--------------------|------------|--------|----|
| Quick Access     HOME                                                                                                    | REPOSITORY<br>Name                         | Modifie            | Q Search   | Size   |    |
| Image: Continue of the second second sec | <ul> <li>DemoRepo</li> <li>HOME</li> </ul> | 11/09/2<br>08/22/2 | 2022 14:42 |        |    |
| File Name                                                                                                    |                                            |                    | ✓ Oper     | X Canc | el |

You are now ready to perform the next step, "Taking Images as Possible Smart Tags" on the facing page.

### Taking Images as Possible Smart Tags

Visual accessor functionality allows you to use graphical representations as possible Smart Tags. Images from the application can be obtained from Mobile Designer IDE in the Recording.

Follow these steps to get some images from the Universe app.

- 1. Start an Appium Server and an Emulator.
- 2. In AIQ navigate to **Mobile Designer > IDE**.
- Click Record and load the configuration file that you created in "Creating a Mobile Configuration File" on page 36.

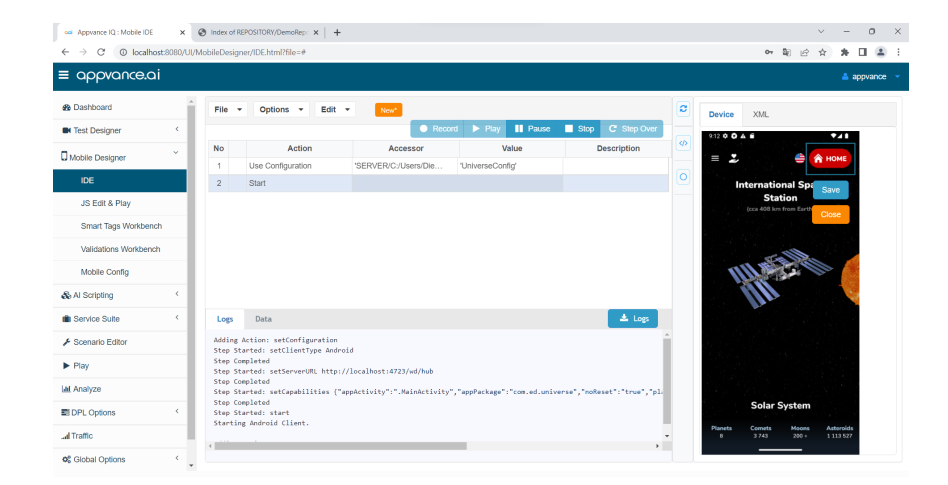

4. Wait until it loads and then draw a square around the HOME button.

- Click Save and search for ROOT > REPOSITORY > DemoRepo > Targets and save it as "UniverseHome".
- 6. Click on Home.

7. Draw a square around the Rocket image and save it as "UniverseRocket".

![](_page_43_Picture_2.jpeg)

- 8. Click on **Content from Astroverse** located above Rocket Image.
- 9. Draw a square around the Solar System image and save it as "UniverseSolarSystem".

| Appvance IQ : Mobile IDE X | Index of R         | EPOSITORY/DemoRep: × +               |                                                                    |                             |                  |                    |                             | · - 0         |
|----------------------------|--------------------|--------------------------------------|--------------------------------------------------------------------|-----------------------------|------------------|--------------------|-----------------------------|---------------|
|                            | vwooneoreagi       | wyidentinine-#                       |                                                                    |                             |                  |                    | 01 Q                        |               |
| ashboard                   | File -             | Options - Edit                       | ▼ New*                                                             |                             |                  | 0                  | Burley M.O.                 |               |
| est Designer               |                    |                                      | Record                                                             | ► Play II Pause             | Stop C Step Over |                    |                             | • 4 •         |
| nile Designer              | No                 | Action                               | Accessor                                                           | Value                       | Description      |                    | < Astrove                   | rse ø         |
| DE                         | 3                  | Start                                | byld("com.ed.universe:id/home"                                     |                             |                  |                    |                             |               |
| Edit & Play                | 4                  | Click                                | byAccessibilityId("Astroverse")                                    |                             |                  |                    | 串                           | <u></u>       |
| nart Tags Workbench        | 5                  | Click                                | byld("com.ed.universe.id/home"                                     |                             |                  |                    | Current location of         |               |
| Idations Workbench         | 7                  | Click                                | by/accessibility/d("Astroverse")<br>by/d("com.ed.universe:id/home" |                             | _                |                    | the ISS                     | Day in detail |
| bile Config                | 8                  | Click                                | byAccessibilityId("Astroverse")                                    |                             |                  |                    |                             |               |
| cripting <                 | 9                  | Click                                | byld("com.ed.universe.id/home"                                     |                             |                  |                    |                             |               |
| ice Suite                  | 10                 | Data                                 | byxPath("//android.widget.TextV                                    | iewi@sext=Content f         |                  | Significant Person | Answers to big<br>questions |               |
| mario Editor               | Adding             | Action: setConfiguration             |                                                                    |                             |                  |                    |                             |               |
|                            | Step St<br>Step Co | arted: setClientType And<br>mpleted  | roid                                                               |                             |                  |                    |                             |               |
| 1/20                       | Step St<br>Step Co | arted: setServerURL http:<br>mpleted | //localhost:4723/wd/hub                                            |                             |                  |                    | Save                        |               |
| Onlines (                  | Step St<br>Step Co | arted: setCapabilities ('<br>mpleted | appActivity":".MainActivity",";                                    | erse","moReset":"true","pl: |                  | Core               | tour printos                |               |
|                            | Step St<br>Startin | g Android Client.                    |                                                                    |                             |                  |                    |                             | 202           |
| C                          | 4                  |                                      |                                                                    |                             | *                |                    | 2.5X                        | _^            |

You are now ready for the next step, "Creating the Smart Tag File" on the facing

## **Creating the Smart Tag File**

The following process demonstrates creating a Smart Tag File for the Universe app.

Note: You must have a connection to the repository to perform this task. See "Getting Access to a Repository" on page 41.

- 1. In AIQ navigate to **Mobile Designer > Smart Tags Workbench**.
- 2. Define the following parameters:
  - Smart Tags Name : Home
  - Category : ImageRef
  - Smart Tag Type : Navigation

| Agreened & Made Smart Rig X index # MPG051000-conduct: X +                                                                                  | ~                                                                                 | - 0                                                                                                    |                                     |                                                        |             |          |      |
|----------------------------------------------------------------------------------------------------|-----------------------------------------------------------------------------------|----------------------------------------------------------------------------------------------------|-------------------------------------|--------------------------------------------------------|-------------|----------|------|
| $\leftrightarrow$ $\rightarrow$ C (0 localhost:8080/UI/N                                                                                    | AobileDesigner/SmartTags.html?path=                                               |                                                                                                    |                                     | 0                                                      | • 🖩 🖻 🖈     | * 🗆      | 1    |
| ≡ appvance.ai                                                                                                    |                                                                                   |                                                                                                    |                                     |                                                        |             | 🛎 appvan | ce - |
| Image of Agreement (2) Media Same Tigs     Image of Agreement (2) Media Same Tigs     Image (4)       Image (4)     Image (4)     Image (4) | Su                                                                                | mmary Smart Tags                                                                                                    | Actions Extractions                 | Validations                                            | Settings    |          |      |
| Test Designer <                                                                                                    | Smart Taos 🕇                                                                      | Optiont/conversion: Image: Ref   Image: Ref Image: Ref   Image: Ref Image: Ref < |                                     |                                                        |             |          |      |
| C Mobile Designer                                                                                                    |                                                                                   | • Image Ref • O                                                                                                    | lisable                             | Add                                                    | Dupicale    |          |      |
| IDE                                                                                                    | Smart Tag Name                                                                    | Smart rag type                                                                                                    |                                     |                                                        |             |          |      |
| JS Edit & Play                                                                                                    | Home                                                                              | Navigation                                                                                                    | ~                                   |                                                        |             |          |      |
| Smart Tags Workbench                                                                                                    | Note: Smart Tag name should begin with a letter at                                | <del>nd not co</del> ntain spaces.                                                                                                    |                                     |                                                        |             |          |      |
| Validations Workbench                                                                                                    | Smart Tag Description                                                             |                                                                                                    |                                     |                                                        |             |          |      |
| Mobile Config                                                                                                    | Add a description for your Smart Tag                                              |                                                                                                    |                                     |                                                        |             |          |      |
| & Al Scripting <                                                                                                    |                                                                                   |                                                                                                    |                                     |                                                        |             |          |      |
| I Service Suite <                                                                                                    | Scan Mode<br>Select an option below (recommended). In the                         | event no options are selected, a new Smart T                                                                                                    | ag action will be added             | l every time a Smart Tag is                            | identified. |          |      |
| 🖌 Scenario Editor                                                                                                    | One Per Page                                                                      | Once Per App                                                                                                    | Singleton                           |                                                        |             |          |      |
| Play                                                                                                    | Scan only first matching element for each<br>page. Example: A Home button present | Scan all matching elements from only one<br>page. Example: A navigation bar which                                                                                                    | Scan an elemen<br>in the entire app | nt which only exists once<br>elication. Example: Login |             |          |      |
| Lall. Analyze                                                                                                    | across many pages.                                                                | exists across many pages.                                                                                                    | elements.                           |                                                        |             |          |      |
| EI DPL Options <                                                                                                    |                                                                                   |                                                                                                    |                                     |                                                        |             |          |      |
| al Traffic                                                                                                    | Images +                                                                          |                                                                                                    |                                     |                                                        |             |          |      |
| of Global Options                                                                                                    | Image URL                                                                         | Brow                                                                                                    | rse Show Image                      | Remove                                                 |             |          |      |

3. Click on the plus sign next to **Images**.

- Click Browse and search in ROOT > REPOSITORY> DemoRepo > targets > UniversalHome.
- 5. Click **Show Image** to check if the correct image is loaded.

| 🚥 Appvance IQ : Mobile Smart Tag: 🗙 | Index of REPOSITORY/DemoRep: x +                                                                                                    | × - 0                        |
|-------------------------------------|----------------------------------------------------------------------------------------------------|------------------------------|
| ← → C (O localhost:8080/UI/         | MobileDesigner/SmartTags.html?path=                                                                                                    | 아 책 순 ☆ 🛊 🖬 😩                |
| ≡ appvance.ai                       |                                                                                                    | 👗 appvance                   |
| & Dashboard                         | Note: Smart Tag name should begin with a letter and not contain spaces.                                                                                                    |                              |
| K Test Designer                     | Smart Tag Description                                                                                                    |                              |
| Mobile Designer                     | Add a description for your Smart Tag                                                                                                    |                              |
| IDE                                 |                                                                                                    |                              |
| JS Edit & Play                      | Scan Mode<br>Select an option below (recommended). In the event no options are selected, a new Smart Tag action will be added every tim                                                                                              | e a Smart Tag is identified. |
| Smart Tags Workbench                | One Per Page Once Per Ann Singleton                                                                                                    |                              |
| Validations Workbench               | Scan only first matching element for each Scan all matching elements from only one Scan an element which on                                                                                                    | ly exists once               |
| Mobile Config                       | page. Example: A Home button present page. Example: A navigation bar which in the entire application. Example: A navigation bar which in the entire application. Example: A navigation bar which exists across many pages. elements. | :ample: Login                |
| Al Scripting                        |                                                                                                    |                              |
| Service Sulte                       | Images +                                                                                                    |                              |
| Scenario Editor                     | Image URL                                                                                                    |                              |
| ▶ Play                              | http://localhost:8080/AppvanceServer/rest/public/appvance/REPOSITORY/DemoReport Browse Hide Image Remove                                                                                                    |                              |
| al Analyze                          |                                                                                                    |                              |
| E DPL Options (                     | A HOME                                                                                                    |                              |
| al Traffic                          |                                                                                                    |                              |
|                                     |                                                                                                    |                              |

- 6. Click Add.
- 7. Click on the plus sign next to **Smart Tags**.

| oa Appvance IQ : Mobile Smart          | Tag: X     | Index of REPOSITORY/DemoRep: × +                                                  |                                           |                                               |                                                         |                                  |         |                 | ~           | - 0    | o >     |
|----------------------------------------|------------|-----------------------------------------------------------------------------------|-------------------------------------------|-----------------------------------------------|---------------------------------------------------------|----------------------------------|---------|-----------------|-------------|--------|---------|
| $\leftarrow \rightarrow $ C O localhos | :8080/UI/N | AobileDesigner/SmartTags.html?path=                                               |                                           |                                               |                                                         |                                  |         | ov <u>2</u> ∦ Q | 🖻 ✿         | * 0    |         |
| ≡ appvance.ai                          |            |                                                                                   |                                           |                                               |                                                         |                                  |         |                 |             | 🔺 appv | vance - |
| @ Dashboard                            | ^          | File -                                                                            |                                           |                                               | Summary                                                 | Smart Tags Mobile (1)            | Actions | Extractions     | Validations | Settin | ngs     |
| Test Designer                          | <          | Smart Taga 🔸                                                                      |                                           | Category                                      |                                                         |                                  |         | -               | Durkente    |        |         |
| D Mobile Designer                      | ~          |                                                                                   | •                                         | Image Ref                                     | <ul> <li>Disable</li> </ul>                             |                                  |         | ~~~             | CULACON     |        |         |
| IDE                                    |            | Smart Tag Name                                                                    |                                           | Smart Tag Type                                |                                                         | v                                |         |                 |             |        |         |
| JS Edit & Play                         |            | Note: Smart Tag name should begin with a le                                       | fler and not contain spe                  | ices.                                         |                                                         |                                  |         |                 |             |        |         |
| Smart Tags Workbench                   |            | Smart Tag Description                                                             |                                           |                                               |                                                         |                                  |         |                 |             |        |         |
| Validations Workbench                  |            | Add a description for your Smart Tag                                              |                                           |                                               |                                                         |                                  |         |                 |             |        |         |
| Mobile Config                          |            | Scan Mode                                                                         | ment on ordinar are co                    | lastad a pour Smart Tag asti                  | no uill he added avec time o                            | Passet Top is identified         |         |                 |             |        |         |
| & Al Scripting                         | <          | One Per Page                                                                      | Once Per Ann                              | iecieo, a new smart rag act                   | Singleton                                               | Smart rag is identified.         |         |                 |             |        |         |
| III Service Suite                      | ۰.         | Scan only first matching element for each<br>page. Example: A Home button present | Scan all matching e<br>page. Example: A r | elements from only one<br>avigation bar which | Scan an element which o<br>in the entire application. E | nly exists once<br>comple: Login |         |                 |             |        |         |
| ✤ Scenario Editor                      |            | across many pages.                                                                | exists across many                        | pages.                                        | elements.                                               |                                  |         |                 |             |        |         |
| ► Play                                 |            | Images +                                                                          |                                           |                                               |                                                         |                                  |         |                 |             |        |         |
| Let Analyze                            |            | Image URL                                                                         |                                           |                                               |                                                         |                                  |         |                 |             |        |         |
| IDPL Options                           | < -        | http://localhost:8080/AppvanceServer/rest/pi                                      | ublic/appvance/REPOS                      | ITORY/DemoRepo/targets/                       | Jnh Browse Hide Ir                                      | nage Remove                      |         |                 |             |        |         |
| al Traffic                             |            |                                                                                   |                                           |                                               |                                                         |                                  |         |                 |             |        |         |
|                                        | ٣          | •                                                                                 |                                           |                                               |                                                         |                                  |         |                 |             |        |         |

8. Create a new Smart Tag named "Rocket" in the **Smart Tags Name** field.

- 9. Click the plus sign next to **Images** and search for "UniverseRocket" in the repository.
- 10. Click Add.
- 11. Create a new SmartTag named "SolarSystem" and browse for the "UniverseSolarSystem" image.

| Appvance IQ : Mobile Smart             | Teg: X        | Index of REPOSITORY/DemoRep: x +                                                                                                    |   |      |   |   | $\sim$             | - | 0       | ×    |
|----------------------------------------|---------------|----------------------------------------------------------------------------------------------------|---|------|---|---|--------------------|---|---------|------|
| $\leftarrow \rightarrow C$ (O localhos | t:8080/UI/Mol | bileDesigner/SmartTags.html?path=                                                                                                    | 0 | - Ge | Q | ß | $\dot{\mathbf{T}}$ | * | 0.0     | 8 E  |
| ≡ appvance.ai                          |               |                                                                                                    |   |      |   |   |                    | 4 | appvant | xe - |
| & Dashboard                            | *             | SolarSystem Navigation ~                                                                                                    |   |      |   |   |                    |   |         |      |
| Test Designer                          | κ.            | Note: Smart Tag name should begin with a letter and not contain spaces.<br>Smart Tag Description                                                                               |   |      |   |   |                    |   |         |      |
| D Mobile Designer                      | ~             | Add a description for your Smart Tag                                                                                                    |   |      |   |   |                    |   |         |      |
| IDE                                    |               | Scan Moria                                                                                                    |   |      |   |   |                    |   |         |      |
| JS Edit & Play                         |               | Select an option below (recommended). In the event no options are selected, a new Smart Tag action will be added every time a Smart Tag is identified.                         |   |      |   |   |                    |   |         |      |
| Smart Tags Workbench                   |               | One Per Page Once Per App Singleton Scan only first matching element for each Scan all matching elements from only one Scan an element which only exists once                  |   |      |   |   |                    |   |         |      |
| Validations Workbench                  |               | page. Example: A Home button present page. Example: A navigation bar which in the entire application. Example: Login<br>across many pages. exists across many pages. elements. |   |      |   |   |                    |   |         |      |
| Mobile Config                          |               |                                                                                                    |   |      |   |   |                    |   |         |      |
| & Al Scripting                         | <             | Images +                                                                                                    |   |      |   |   |                    |   |         |      |
| I Service Suite                        | <             | Image URL http://localhost.8080/AppvanceServer/rest/public/appvance/REPOSITORY/DemoRepoltargets/Unix Biowse Hide Image Remove                                                  |   |      |   |   |                    |   |         |      |
| 🖌 Scenario Editor                      |               |                                                                                                    |   |      |   |   |                    |   |         |      |
| ▶ Play                                 |               |                                                                                                    |   |      |   |   |                    |   |         |      |
| Lat Analyze                            |               |                                                                                                    |   |      |   |   |                    |   |         |      |
| DPL Options                            | <             |                                                                                                    |   |      |   |   |                    |   |         |      |
| al Traffic                             |               |                                                                                                    |   |      |   |   |                    |   |         |      |

- 12. Click Add.
- 13. In the File dropdown, select **Save** and save it as "UniverseSmarttagsDemo".
- 14. The saved file has the following structure:

{

```
"categoryId": "ImageRef",
"threshold": "0.75",
"smartTags": [
{
```

```
"name": "Home",
                                        "category": "ImageRef",
                                        "type": "Navigation",
                                        "tags": [
                                                http://-
loc-
alhost:8080/Ap-
pvanceServer-
/rest/pub-
lic/ap-
pvance/REPOSITORY/DemoRepo/targets/universeHome.png"
                                ],
                                "rules": [],
                                "info": {},
                                "disabled": false,
                                "description": "",
                                "singleton": false,
                                "scanOncePerApp": false,
                                "scanOnePerPage": false
                       },
                        {
                                "name": "Rocket",
                                "category": "ImageRef",
                                "type": "Navigation",
                                "tags": [
                                "http://-
loc-
```

```
alhost:8080/Ap-
```

```
pvanceServer-
/rest/pub-
lic/ap-
pvance/REPOSITORY/DemoRepo/targets/UniverseRocket.png"
                               ],
                               "rules": [],
                               "info": {},
                               "disabled": false,
                               "description": "",
                               "singleton": false,
                               "scanOncePerApp": false,
                               "scanOnePerPage": false
                       },
                       {
                               "name": "SolarSystem",
                               "category": "ImageRef",
                               "type": "Navigation",
                               "tags": [
                               "http://-
loc-
alhost:8080/Ap-
pvanceServer-
/rest/pub-
lic/ap-
pvance/REPOSITORY/De-
moRepo/targets/UniverseSolarSystem.png"
                               ],
                               "rules": [],
                               "info": {},
```

```
"disabled": false,
    "description": "",
    "singleton": false,
    "scanOncePerApp": false,
    "scanOnePerPage": false
    `}
    ],
    "actions": [],
    "customTags": [],
    "validators": [],
    "extractors": []
```

You are now ready for the next step "Mobile Blueprint using Visual Accessors" on the facing page.

# Mobile Blueprint using Visual Accessors

This section demonstrates creating a Mobile Blueprint using visual accessors for the Universe app.

- 1. Start an Appium Server and an Emulator with the Universe app installed.
- 2. Open the app in the Emulator to verify everything is working correctly.
- 3. In AIQ navigate to **AI Scripting > Create Blueprint**.

![](_page_50_Picture_6.jpeg)

- 4. Click Mobile.
- Select the configuration file for your device. Click Mobile Configuration
   >Browse and load "UniverseConfiguration".

![](_page_50_Picture_9.jpeg)

6. In Scan Type select Smart Tags.

7. Click Browse next to Smart Tags Library Path and load the "Uni-

verseSmartTagsDemo" file.

| ď                                       | "UniverseSmartTa<br>"Creating the Sma                                 | agsDemo" is<br>art Tag File" c | the file you cr<br>n page 45.                       | eated in            |  |
|-----------------------------------------|-----------------------------------------------------------------------|--------------------------------|-----------------------------------------------------|---------------------|--|
| 😅 Appvance KQ.: Blueprint               | x 🚥 Appvance IQ UberGuide - Mabin x   +                               |                                |                                                     | ~ - 0 X             |  |
| $\leftarrow \rightarrow $ C ( localhost | 8080/UI/Blueprint/Create.html                                         |                                | ං දී ලි                                             | • 🖈 🗯 🖬 🕕 🗄         |  |
| ≡ appvance.ai                           |                                                                       |                                |                                                     | 🚢 appvance 🗸 🚔      |  |
| & Dashboard                             | File - Options - New Blueprint                                        | 0<br>Devices                   | 0 0 0<br>Base Found Actions Found Remaining Actions |                     |  |
| Test Designer                           | Basic Execution Management (Mobile)                                   | Centes                         | Crages round (Actions round) (Remaining Actions     | Constant (mannessy) |  |
| Mobile Designer                         | <                                                                     |                                |                                                     | Next                |  |
| & Al Scripting                          | Service: Platform:                                                    | Source:                        | Scan Type:                                          |                     |  |
| Create Blueprint                        | On-Premises ~ Android (Na                                             | ve) v Package                  | ✓ Smart Tags                                        | ~                   |  |
| Compare Blueprints                      | _                                                                     |                                |                                                     |                     |  |
| Blueprint Template Edito                | r Visual Hints 🕥 Validations Library                                  | Al Hints Files                 | Setup                                               |                     |  |
| Generate Scripts                        | Smart Tags Library Path:                                              |                                |                                                     | Browse              |  |
| Coverage Map                            | Package:                                                              |                                |                                                     |                     |  |
| Service Suite                           | < Package                                                             |                                |                                                     |                     |  |
| ⊁ Scenario Editor                       | Activity:                                                             |                                |                                                     |                     |  |
| ► Play                                  | MainActivity                                                          |                                |                                                     |                     |  |
| Lat Analyze                             | Valid Base URLs:<br>https://www.example1.com.https://www.example2.com |                                |                                                     |                     |  |
| DPL Options                             | <                                                                     |                                |                                                     |                     |  |
| .al Traffic                             | Physical Devic                                                        | ·                              |                                                     | Rouse               |  |
| 08 Global Options                       | <                                                                     |                                |                                                     | browse              |  |

- 8. Click Next.
- 9. Create a new execution with the name "UniverseDemo".
- 10. Click **Create**The Blueprint will run.

| ecution Name:                     | time       |          |             |  |
|-----------------------------------|------------|----------|-------------|--|
| Default                           | <b>×</b> ^ | Variable | Value       |  |
|                                   |            | Not Set  | Set a value |  |
|                                   |            | Not Set  | Set a value |  |
|                                   |            | Not Set  | Set a value |  |
| tal Selected Datasets: 1          |            | Not Set  | Set a value |  |
| Select All Deselect All           |            | Not Set  | Set a value |  |
| pe                                |            | Not Set  | Set a value |  |
| nasir or c • reaus 0.3V, provid 🗸 |            | Not Set  | Set a value |  |

11. To view the search while the Blueprint is running refer to the Emulator.

12. Result : List of pages and actions found.

| asi Appvance IQ : Blueprint | ×          | Index of F         | REPOSITORY/DemoRepo                                              | +                                 |                                    |                                             |                                          |                                     |                       |                      |                        |                    | ~                      | - 0                         |
|-----------------------------|------------|--------------------|------------------------------------------------------------------|-----------------------------------|------------------------------------|---------------------------------------------|------------------------------------------|-------------------------------------|-----------------------|----------------------|------------------------|--------------------|------------------------|-----------------------------|
| ← → C ① localhos            | t:8080/UI/ | Blueprint/Cre      | ate.html#                                                        |                                   |                                    |                                             |                                          |                                     |                       |                      |                        | 0v 🔤               | ର୍ଜ ★                  | * 🗆 🛎                       |
| ≡ appvance.ai               |            |                    |                                                                  |                                   |                                    |                                             |                                          |                                     |                       |                      |                        |                    |                        | 🔺 appvan                    |
| 8 Dashboard                 | ŕ          | File +             | Options 👻 📑                                                      |                                   |                                    |                                             |                                          |                                     |                       | 0<br>Devices         | 3<br>Pages Found       | 4<br>Actions Found | 0<br>Remaining Actions | 00:01:31<br>Duration (hh:mm |
| Test Designer               |            | Basic              | Execution Managemen                                              | nt (Mobile)                       | Requests                           | Reports Valia                               | dations Sma                              | rt Tags                             |                       |                      |                        |                    |                        | Not Runn                    |
| Mobile Designer             | <          |                    | Sataset Manager 🔰 🕇 Add                                          | Execution                         |                                    |                                             |                                          |                                     |                       |                      |                        |                    |                        |                             |
| & Al Scripting              | ~          | Define<br>Map d    | input data for the Blueprin<br>esired inputs with correspo       | t using the De<br>Inding variable | ataset Manager<br>es defined in Da | Click Inputs Found<br>tasets and then click | link to show all fo<br>the Execution's I | und pages with<br>Play button to co | inputs to be definent | id.                  |                        |                    |                        |                             |
| Create Blueprint            |            |                    | Name                                                             | Con                               | trol Panel                         | Dataset                                     | Devices                                  | Pages Found                         | Actions Found         | Remaining<br>Actions | Duration<br>(htcmmoso) | Status             | Failed Actions         | Inconsistent<br>Actions     |
| Compare Blueprints          |            |                    | UniverseDerno                                                    | E                                 | Inputs Found                       | E 1 Detasets                                | D                                        | 4                                   | 4.15 🕶 📥              | 0                    | 00:01:31               | Not Running        |                        |                             |
| Blueprint Template Editor   | _          |                    |                                                                  |                                   |                                    |                                             | Pages with Inputs                        | All Pages                           | ~                     |                      |                        |                    |                        |                             |
| Generate Scripts            |            | 00 [1 0<br>00 [1 0 | Dustom Actions) International Spac<br>Dustom Actions) Astroverse | e Station                         |                                    |                                             |                                          |                                     |                       |                      |                        |                    |                        |                             |
| Coverage Map                | _          | (1)                | Custom Actions) Astroverse<br>Custom Actions) Blank              |                                   |                                    |                                             |                                          |                                     |                       |                      |                        |                    |                        |                             |
| Service Suite               | ¢          |                    |                                                                  |                                   |                                    |                                             |                                          | 1 to 10 👻 Page                      | 1                     |                      |                        |                    |                        |                             |
| ✗ Scenario Editor           |            |                    |                                                                  |                                   |                                    |                                             |                                          |                                     |                       |                      |                        |                    |                        |                             |
| Play                        |            |                    |                                                                  |                                   |                                    |                                             |                                          |                                     |                       |                      |                        |                    |                        |                             |
| al Analyze                  |            |                    |                                                                  |                                   |                                    |                                             |                                          |                                     |                       |                      |                        |                    |                        |                             |
| DPL Options                 |            |                    |                                                                  |                                   |                                    |                                             |                                          |                                     |                       |                      |                        |                    |                        |                             |
| al Traffic                  |            |                    |                                                                  |                                   |                                    |                                             |                                          |                                     |                       |                      |                        |                    |                        |                             |
|                             |            |                    |                                                                  |                                   |                                    |                                             |                                          |                                     |                       |                      |                        |                    |                        |                             |

13. Result : Home Smart Tag found.

| osi Appvance IQ : Blueprint | ×            | Index of REPOSITOR                     | RY/DemoRepo          | +                             |                |                    |                                        |                                     |                   |              |                  |                    | ~                     | -             | 0                    |   |
|-----------------------------|--------------|----------------------------------------|----------------------|-------------------------------|----------------|--------------------|----------------------------------------|-------------------------------------|-------------------|--------------|------------------|--------------------|-----------------------|---------------|----------------------|---|
| ← → C (O localhos           | st:8080/UI/B | lueprint/Create.html                   | ¢                    |                               |                |                    |                                        |                                     |                   |              |                  | 04 B               | ) Q 🖻 🗯               | *             |                      | 1 |
| ≡ appvance.ai               |              |                                        |                      |                               |                |                    |                                        |                                     |                   |              |                  |                    |                       | 4             | appvar               | c |
| 8 Dashboard                 | ^            | File • Option                          | ns 💌 🧧               |                               |                |                    |                                        |                                     |                   | 0<br>Devices | 3<br>Pages Found | 4<br>Actions Found | 0<br>Remaining Action | 00<br>Duratio | 0:01:31<br>in (hh.mm |   |
| Test Designer               | ¢            | Basic Executi                          | on Managemei         | t (Mobile)                    | Requests       | Reports Vali       | dations Srr                            | art Tags                            |                   |              |                  |                    |                       | N             | ot Runn              |   |
| Mobile Designer             | <            | 🛢 Dataset Mar                          | tagar 🛛 🕇 Ada        | Execution                     |                |                    |                                        |                                     |                   |              |                  |                    |                       |               |                      |   |
| S Al Scripting              | ~            | Define input data<br>Map desired input | a for the Blueprin   | t using the D<br>oding variab | ataset Manager | Click Inputs Found | l link to show all<br>k the Execution? | ound pages with<br>Play button to c | inputs to be defi | ned.         |                  |                    |                       |               |                      |   |
| Oversity Discoversity       | -            | map depited ripe                       | an mar correspo      | rung runus                    |                |                    | e -                                    | r nay bollon to c                   | ona noo bhooprinn | Remaining    | Duration         |                    |                       | Incons        | sistert              |   |
| Create blueprint            | _            | UniverseDemo                           |                      | Cor                           | ICOL Panel     | Lagaset            | Devices                                | Pages Hound                         | Actions Found     | Actions      | (htcmm:ss)       | suns               | Falled Actions        | Acti          | ions                 |   |
| Compare Blueprints          |              | Univer                                 | seDemo               | ×                             | Inputs Found   | 1 Datasets         | 0                                      | 4                                   | 4.38 🗸 📥          | 0            | 00:01:31         | Not Running        |                       |               |                      |   |
| Blueprint Template Editor   |              |                                        |                      |                               |                |                    | Pages with Inputs                      | All Pages                           | *                 |              |                  |                    |                       |               |                      |   |
| Generate Scrinte            | - 1          | (1 Custom Action)                      | ons) international S | bace Station                  |                |                    |                                        |                                     |                   |              |                  |                    |                       | Hit           | de image             |   |
| Contrate Conpes             |              | Actions 👻                              |                      |                               |                |                    | Add Action to 5                        | un 1                                | 0.37 🏚 🛍          | A            |                  |                    | •                     | 11            | <b>^</b>             |   |
| Coverage Map                |              | Type                                   | Name                 |                               |                | Ver                | able Crea                              | ed .                                |                   |              |                  |                    |                       |               |                      |   |
|                             | _            | Navigation                             | 1) Home()            |                               |                | (2) Do             | Nothing 👻                              |                                     |                   |              |                  |                    |                       |               |                      |   |
| Service Suite               | <            | De Nothing 🐱                           | None                 |                               |                | ~ III              | 90                                     | 92 - C C.                           | •                 |              |                  |                    | A                     |               |                      |   |
|                             | _            | ProcessSQLFile                         | Do Nathing           |                               |                |                    |                                        | *                                   | = <i>`</i>        |              |                  |                    | A HON                 | 16            |                      |   |
| Scenario Editor             |              | Internal State                         | Do Nathing           |                               |                |                    |                                        | ¥                                   |                   |              |                  |                    | -                     |               |                      |   |
| Play                        |              | Custom                                 | JS Code              |                               |                |                    |                                        |                                     |                   |              |                  |                    |                       |               |                      |   |
| L Analyze                   | - 1          | 4                                      |                      |                               |                |                    | Add Action to                          | ad 🗸                                |                   | ntern        | ationa           | al Spa             | ace                   |               |                      |   |
|                             | _            |                                        |                      |                               |                |                    |                                        |                                     |                   |              | Static           | n                  |                       |               |                      |   |
| DPL Options                 | •            |                                        |                      |                               |                |                    |                                        | 1.0                                 |                   |              |                  | un Canth           |                       |               |                      |   |
| d Traffic                   |              |                                        |                      |                               |                |                    |                                        |                                     |                   |              |                  |                    |                       |               |                      |   |
|                             | -            |                                        |                      |                               |                |                    |                                        |                                     |                   |              |                  |                    |                       |               |                      |   |

14. Result : Rocket Smart Tag found.

|                                                   |     |                                        |                              |                  |                         |                     |                  |                   |              |                  |                    |                        |                | -                |
|---------------------------------------------------|-----|----------------------------------------|------------------------------|------------------|-------------------------|---------------------|------------------|-------------------|--------------|------------------|--------------------|------------------------|----------------|------------------|
| = appvance.ai                                     |     |                                        |                              |                  |                         |                     |                  |                   |              |                  |                    |                        | 4              | appvan           |
| b Dashboard                                       | Â   | File * Option                          | s * 🧧                        |                  |                         |                     |                  |                   | 0<br>Devices | 3<br>Pages Found | 4<br>Actions Found | 0<br>Remaining Actions | 00<br>Duration | :01:31<br>(hh:mm |
| N Test Designer                                   | •   | Basic Executio                         | en Management (M             | obile) Reque     | its Reports Vi          | lidations Sr        | hart Tags        |                   |              |                  |                    |                        | No             | t Runr           |
| Mobile Designer                                   | <   | B Dataset Mana                         | ager 🛛 🕇 Add Exec            | ution 🔲 Stop     |                         |                     |                  |                   |              |                  |                    |                        |                |                  |
| Al Scription                                      |     | Define input data<br>Map desired input | for the Blueprint usin       | g the Dataset Ma | nager. Click Inputs Fou | nd link to show all | found pages with | inputs to be defi | ned.         |                  |                    |                        |                |                  |
| Create Disperint                                  | - 1 | Ne                                     |                              | Control Broad    | Dataset                 | Devices             | Prove Found      | Arriver Erund     | Renaining    | Duration         | \$100.00           | Exited Artistee        | income         | istent           |
| create tracprine                                  | _   |                                        |                              |                  |                         |                     | regestione       |                   | Actions      | (htcnin:ss)      |                    |                        | Activ          | 65               |
| Compare Blueprints                                |     | Universe                               | eDemo                        | Inputs F         | ound 👼 1 Datasets       | 0                   | 4                | 4.38 🗸 👗          | 0            | 00:01:31         | Not Running        |                        |                |                  |
| Blueprint Template Editor                         |     |                                        |                              |                  |                         | Pages with Input    | s: All Pages     | ~                 |              |                  |                    |                        |                |                  |
| Generate Scripts                                  |     | I Custom Actions                       | s) international Space Stati | on               |                         |                     |                  |                   |              |                  |                    |                        |                |                  |
|                                                   |     | co [1 Custom Action                    | na] Aatroverse               |                  |                         |                     |                  | _                 |              |                  |                    |                        | Hđ             | i krage          |
| Coverage Map                                      |     | Actions 🗸                              |                              |                  |                         | Add Action to       | sur AS           | A                 |              |                  |                    |                        |                |                  |
| Consiste Cuite                                    |     | Type Nome Variable Created             |                              |                  |                         |                     |                  |                   |              |                  |                    |                        |                |                  |
| Service Surve                                     |     | Co Nation                              | None                         |                  |                         | a many •            |                  | 1                 |              |                  |                    |                        |                |                  |
| ervice Suite                                      |     | ProcessSQLFile                         | Do Nothing                   |                  |                         |                     |                  |                   | ~ /          |                  | 70                 |                        |                |                  |
| Scenario Editor                                   | _   | Internal State                         | Do Nothing                   |                  |                         |                     | · /              |                   |              |                  |                    |                        |                |                  |
| Scenario Editor                                   |     | Oustam                                 | JS Code                      |                  |                         |                     | - 1 A            |                   |              | - 7              |                    | _                      |                |                  |
| Scenario Editor<br>Play                           |     |                                        |                              |                  |                         | Page Artico In      | End -            |                   |              |                  |                    |                        |                |                  |
| Scenario Editor<br>Play<br>Analyze                | -   |                                        |                              |                  |                         |                     |                  |                   |              |                  |                    |                        |                | _                |
| Scenario Editor<br>Play<br>Analyze<br>DPI Detions |     | 4                                      |                              |                  |                         |                     |                  |                   | Ľ            |                  | •                  |                        |                |                  |

15. Result : Solar System Smart Tag found.

| aal Appvance IQ : Blueprint | ×               | Index of REPOSITOR                          | RY/DemoRep: ×                               | +                          |                                    |                                           |                                              |                                     |                                           |                      |                        |                    |                  | $\sim$ | -                    | 0        |
|-----------------------------|-----------------|---------------------------------------------|---------------------------------------------|----------------------------|------------------------------------|-------------------------------------------|----------------------------------------------|-------------------------------------|-------------------------------------------|----------------------|------------------------|--------------------|------------------|--------|----------------------|----------|
| ← → C                       | st:8080/UI/E    | llueprint/Create.html                       | 14                                          |                            |                                    |                                           |                                              |                                     |                                           |                      |                        | o- 0               | QB               | *      | * 0                  | 1 4      |
| ≡ appvance.ai               |                 |                                             |                                             |                            |                                    |                                           |                                              |                                     |                                           |                      |                        |                    |                  |        | 4 a;                 | ppvano   |
| 2 Dashboard                 | ^               | File - Option                               | ns 💌 📒                                      |                            |                                    |                                           |                                              |                                     |                                           | 0<br>Devices         | 3<br>Pages Found       | 4<br>Actions Found | 0<br>Remaining A | ctions | 00:01<br>Duration (h | 1:31     |
| M Test Designer             | <               | Basic Executi                               | ion Management                              | (Mobile)                   | Requests                           | Reports V                                 | alidations Sm                                | art Tags                            |                                           |                      |                        |                    |                  |        | Not I                | Runnin   |
| Mobile Designer             | ¢               | B Dataset Ma                                | nager 🔰 🕇 Add E                             | Execution                  |                                    |                                           |                                              |                                     |                                           |                      |                        |                    |                  |        |                      |          |
| & Al Scripting              | ×               | Define input data<br>Map desired input      | a for the Blueprint i<br>uts with correspon | using the D<br>ding veriab | lataset Manage<br>les defined in D | r. Click Inputs Fou<br>atasets and then c | ind link to show all<br>lick the Execution's | ound pages with<br>Play button to o | h inputs to be defi<br>continue Blueprint | ned.                 |                        |                    |                  |        |                      |          |
| Create Blueprint            | reate Blueprint |                                             | larne                                       | Control Panel              |                                    | Dataset                                   | Devices                                      | Pages Found                         | Actions Found                             | Remaining<br>Actions | Duration<br>(htcmm:ss) | Status             | Failed Acti      | ions   | Actions              | ant<br>s |
| Compare Blueprints          |                 | Univer                                      | rseDemo                                     | E                          | Inputs Found                       | E 1 Cetasets                              | 0                                            | 4                                   | 4.35 🗸 🛦                                  | 0                    | 00:01:31               | Not Running        |                  |        |                      |          |
| Blueprint Template Editor   |                 |                                             |                                             |                            |                                    |                                           | Pages with Inputs                            | All Pages                           | ×                                         |                      |                        |                    |                  |        |                      |          |
| Generate Scripts            | - 1             | of [1 Custom Action                         | ins) International Space                    | Station                    |                                    |                                           |                                              |                                     |                                           |                      |                        |                    |                  |        |                      |          |
|                             | - 1             | (i) [1 Custon Actor<br>(ii) [2 Custon Actor | ins  Astroverse                             |                            |                                    |                                           |                                              |                                     |                                           |                      |                        |                    |                  |        | LEAN IN              |          |
| Coverage Map                | - 1             | Artices                                     |                                             |                            |                                    |                                           | ••••••••••••••••••••••••••••••••••••         |                                     | _                                         | _                    | _                      | Anov               | ioro to I        | bie    |                      |          |
| I Service Suite             |                 | Type                                        | Name                                        |                            |                                    | 1                                         | Arishie Const                                | det.                                |                                           |                      |                        |                    |                  |        |                      |          |
|                             |                 | Navigation                                  | 1) Rocket()                                 |                            |                                    |                                           | Da Nothing 👻                                 |                                     |                                           | int Perso            |                        |                    |                  |        |                      |          |
| ✗ Scenario Editor           |                 | Navigation                                  | 2) SolarSystem()                            |                            |                                    | 2                                         | Da Nothing 🐱                                 |                                     |                                           |                      |                        |                    |                  |        |                      |          |
|                             |                 | Navigation                                  | 3) Rocket()                                 |                            |                                    |                                           | Da Nothing 👻 👘                               |                                     |                                           |                      |                        |                    |                  |        |                      |          |
| <ul> <li>Play</li> </ul>    |                 | Navigation                                  | 4) SolarSystem()                            |                            |                                    |                                           | Da Nothing 🐱 👘                               |                                     | _                                         | _                    |                        |                    |                  |        |                      |          |
|                             |                 | Do Nathing 🐱                                | None                                        |                            |                                    | ~                                         | Nane                                         | 1 V                                 |                                           | $\sim$               |                        |                    |                  |        |                      |          |
| <u>e</u> Analyze            |                 | ProcessBQLFile                              | Do Nothing                                  |                            |                                    |                                           |                                              | *                                   |                                           |                      |                        |                    |                  |        |                      |          |
|                             | _               | internal State                              | Do Nothing                                  |                            |                                    |                                           |                                              | ¥                                   |                                           |                      |                        |                    |                  |        |                      |          |
| BDPL Options                | · · ·           | Oustom                                      | JS Code                                     |                            |                                    |                                           |                                              |                                     |                                           |                      |                        |                    |                  |        |                      |          |
| al Traffic                  |                 |                                             |                                             |                            |                                    |                                           | Add Action to                                | nd 🖕                                |                                           |                      |                        | - 4                |                  |        |                      |          |
|                             |                 |                                             |                                             |                            |                                    |                                           |                                              |                                     |                                           |                      |                        |                    |                  |        |                      |          |

16. Save the results "Actions Found" and in **File** save the Blueprint.